# Blue&Me-TomTom

## 1. Hva er i esken

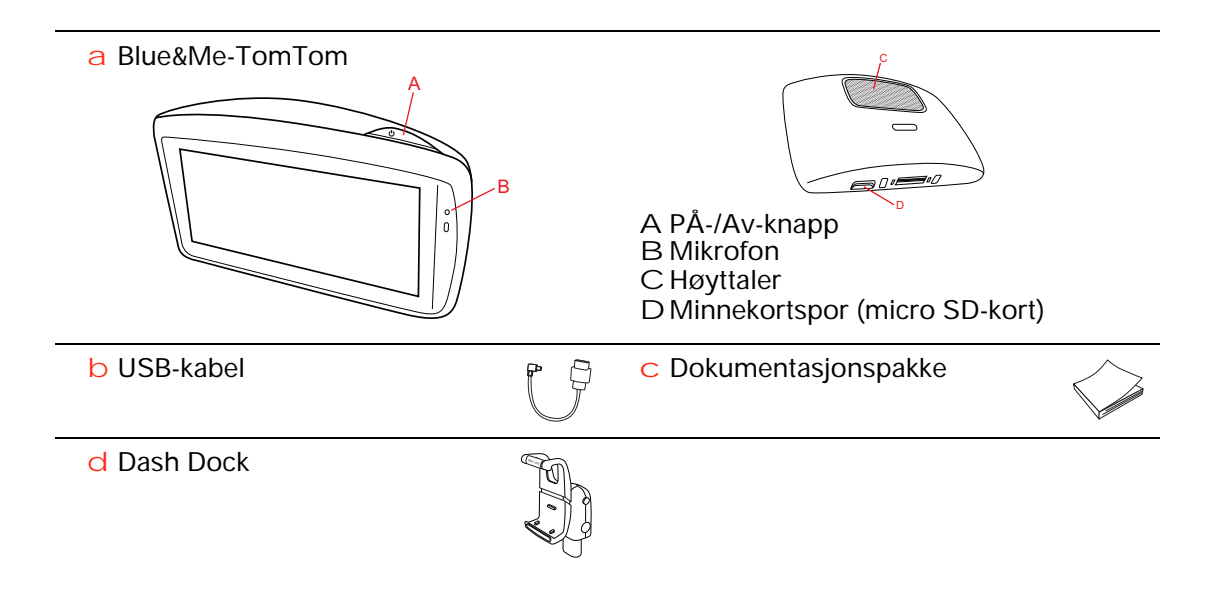

## 2. Før du går i gang

#### Installere Dash Dock-enheten

Bruk Dash Dock til å installere Blue&Me-TomTom-navigasjonsenheten i bilen.

Når du skal feste Dash Dock-enheten, setter du sokkelen på enheten i pluggen på dashbordet i bilen.

For å sette navigasjonsenheten i dokken, trykker du på knappen foran på dokken for å åpne braketten øverst. Plasser bunnen av enheten i dokken, og dytt den øvre braketten på dokken ned til den klikker på plass. Drei enheten til en stilling som passer deg.

Hvis du vil fjerne navigasjonsenheten, kan du trykke på knappen foran på dokken og løfte ut navigasjonsenheten.

Hvis du vil fjerne dokkenheten fra dashbordet, trykker du på knappene nederst på hver side av håndtaket og drar ut dokkenheten.

Slå av og på

Hvis du vil slå på navigasjonsenheten manuelt, trykker du på og holder nede Av/På-knappen til du ser oppstartskjermen. Første gang du slår navigasjonsenheten på, kan den bruke litt tid på å starte.

Med den nyeste versjonen av applikasjonen for Blue&Me-TomTom starter navigasjonsenheten automatisk når den får strøm fra dokken. Du kan oppdatere applikasjonen ved å bruke TomTom HOME.

Når du skal stille inn navigasjonsenheten, må du svare på noen spørsmål ved å trykke på skjermen. Du må deretter koble navigasjonsenheten til Blue&Me i bilen.

*Merk:* Forhandleren har kanskje koblet navigasjonsenheten til Blue&Me for deg. I så fall kan du allerede begynne å bruke enheten.

#### Enheten starter ikke

I sjeldne tilfeller kan det hende at Blue&Me-TomTom navigasjonsenheten ikke starter riktig eller slutter å respondere på dine trykk.

Sjekk først om batteriet er skikkelig oppladet. Det kan ta opptil 2 timer å fullade batteriet.

Dersom dette ikke løste problemet kan du nullstille enheten. For å gjøre dette, trykk og hold På/Av-knappen inne i 15 sekunder og slipp knappen når enheten omstarter.

#### **GPS-mottak**

Når du slår Blue&Me-TomTom navigasjonsenheten på for første gang, trenger enheten noen få minutter for å avgjøre GPS-posisjonen og vise deg din nåværende posisjon på kartet. Senere vil det ta mye kortere tid å finne posisjonen, vanligvis bare noen sekunder.

Du bør bruke enheten utendørs for å sikre godt GPS-mottak. Store objekter, f.eks. høye bygninger kan noen ganger forstyrre mottaket.

Ta vare på navigeringsenheten.

Forlat aldri Blue&Me-TomTom-navigasjonsenheten eller tilbehøret synlig når du går fra bilen. Det kan tiltrekke tyver.

Du kan angi et passord som må tastes inn hver gang du starter enheten.

Det er viktig å ta vare på enheten.

- Enheten er ikke beregnet for ekstreme temperaturer, og dette kan forårsake varige skader.
- Du må aldri åpne dekselet. Det kan være farlig, og opphever garantien.
- Rengjør skjermen på enheten med en myk klut. Flytende rengjøringsmidler må ikke benyttes.

Sikkerhetspreferanser

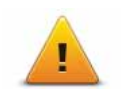

Vi anbefaler at du bruker sikkerhetspreferansene for å gjøre kjøringen så sikker som mulig. Sikkerhetspreferansene inneholder f.eks. følgende alternativer:

- Skjul de fleste menyvalg under kjøring
- Vis sikkerhetspåminnelser
- Varsle når jeg kjører fortere enn lovlig

Du kan også kjøre sikrere ved å bruke stemmekommandoer for å styre din Blue&Me-TomTom.

## 3. Blue&Me-kontroller

#### Rattkontroller

Du kan kontrollere noen funksjoner på Blue&Me-TomTom-navigasjonsenheten ved hjelp av knappene på rattet. Hvis du vil gjøre dette, trykker du på telefonknappen, deretter bruker du piltastene for å merke **Satnav**, og deretter trykker du på telefonknappen.

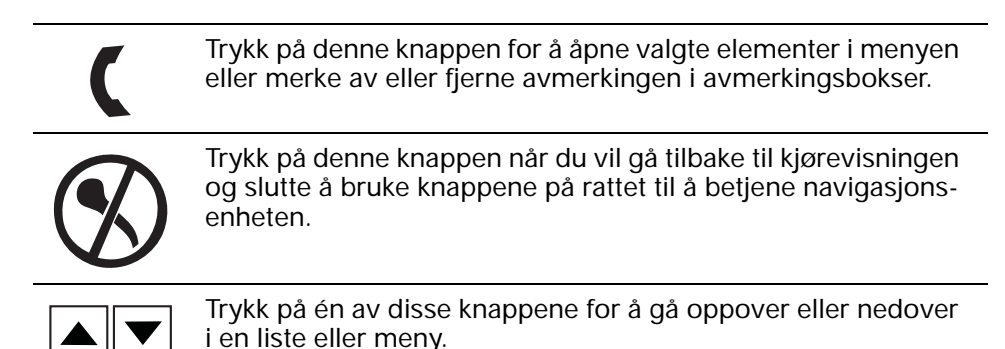

*Merk:* De resterende knappene brukes til spesifikke Blue&Me-funksjoner, til å justere volumet for radioen og innkommende samtaler og til å aktivere Blue&Me-stemmekommandoer.

Det vises en melding på navigasjonsenheten hvis du prøver å gjøre noe som ikke støttes av knappene på rattet. Trykk på skjermen eller bruk stemmekommando og -kontroll når du skal styre disse funksjonene på enheten. Hvis du vil ha mer informasjon, kan du se avsnittet *Stemmekommando og -kontroll*.

## 4. Paring og tilkobling

Blue&Me-TomTom-navigasjonsenheten og bilens Blue&Me-funksjon kommuniserer med hverandre ved hjelp av en Bluetooth-tilkobling.

Når du skal koble sammen navigasjonsenheten og Blue&Me, gjør du følgende:

- 1. Vri bilnøkkelen til posisjonen Tilbehør.
- 2. Trykk på knappen **MAIN/MENU** på rattet for å åpne hovedmenyen for Blue&Me på skjermen i bilen.
- 3. Bruk pilknappene på rattet for å navigere til innstillingsmenyen.
- 4. Velg Settings og deretter Pairing.

Det vises en firesifret PIN-kode på skjermen. Du vil bruke denne PIN-koden på et senere tidspunkt.

5. På navigasjonsenheten trykker du på Endre preferanser og deretter Blue&Me.

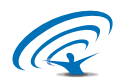

6. Trykk på Finn Blue&Me.

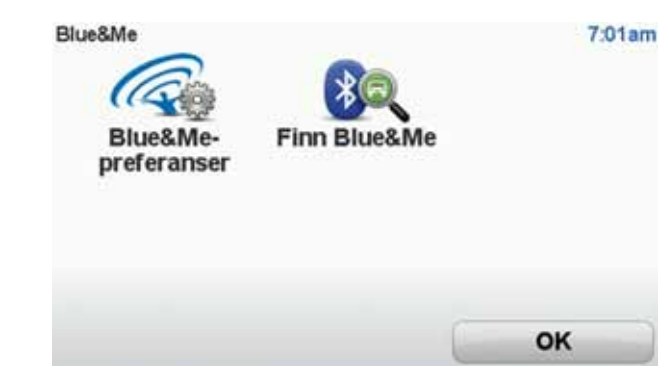

- 7. Når navigasjonsenheten spør deg om du vil opprette en tilkobling, trykker du på **Ja**.
- 8. Når navigasjonsenheten spør om du vil begynne å søke etter Blue&Me, trykker du på Ja.
- 9. Skriv inn Blue&Me PIN-koden på navigasjonsenheten. Dette er PIN-koden som ble vist på skjermen i bilen (se trinn 4 ovenfor).

En melding på navigasjonsenheten og skjermen bekrefter at tilkoblingen var vellykket. En bekreftelsesmelding vises hver gang Blue&Me-TomTom-enheten kobles til eller fra Blue&Me.

Når navigasjonsenheten og bilen er sammenkoblet, vises "Car Menu"-knappene i hovedmenyen på navigasjonsenheten.

Trykk på Car Menu for å få tilgang til Telephone og Trip Computer.

| Car Menu<br>Telefon | Tur | 19:48    |
|---------------------|-----|----------|
| Tilbake             |     | Fullført |

I fremtiden aktiveres tilkoblingen automatisk hver gang navigasjonsenheten slås på og bilnøkkelen står i posisjonen **Tilbehør** eller bilmotoren er i gang. I noen tilfeller må du kanskje gjenta paringsprosedyren. Legg merke til at PINkoden endres hver gang. Hvis du vil koble Blue&Me-TomTom-enheten til en annen bil, må du utføre hele parings- og tilkoblingsprosedyren.

## 5. Synkronisere innstillingene

Du kan synkronisere enkelte innstillinger på Blue&Me-TomTom-navigasjonsenheten med bilens innstillinger.

Innstillinger som kan synkroniseres, inkluderer språk, klokkeslett og måleenheter. Du kan også velge å bruke et bilmerkesymbol og en startskjerm som passer til bilen din.

Første gang du kobler navigasjonsenheten til Blue&Me, får du spørsmål om du vil synkronisere innstillingene automatisk.

Hvis synkroniseringen aktiveres, skjer dette hver gang du kobler navigasjonsenheten til Blue&Me, og hver gang du endrer bilens innstillinger.

Du kan styre synkroniseringen av individuelle egenskaper i Blue&Me-preferansemenyen.

| Avbryt                        | Neste        |
|-------------------------------|--------------|
| Bruk merket oppstartskjerm    | V            |
| Bruk bilmerkesymbol           | $\checkmark$ |
| Synkroniser språk med bilen   | $\checkmark$ |
| Synkroniser enheter med bilen | $\checkmark$ |
| Synkroniser klokken med bilen | $\checkmark$ |
| Blue&Me-preferanser 1 av 2    | 3:16         |

## 6. Car menu

#### Telefon

Du kan bruke Blue&Me-TomTom-navigasjonsenheten til å håndtere håndfrisamtalene dine. Du må opprette en Bluetooth-forbindelse mellom telefonen og Blue&Me-funksjonen i bilen, og ikke mellom telefonen og navigasjonsenheten.

Du kan også bruke Blue&Me til å håndtere håndfrie telefonsamtaler uten navigasjonsenheten. Men hvis navigasjonsenheten er i dokken på dashbordet og er slått på, kan du få tilgang til alle funksjonene gjennom navigasjonsenheten, for eksempel å svare på innkommende samtaler og å ringe interessepunkter.

*Merk:* Hvis du vil ha mer informasjon om håndfri telefonering og Blue&Mefunksjonen i bilen, kan du se i bruksanvisningen for Blue&Me.

#### Svare på en telefonoppringning

Trykk på knappene på skjermen på Blue&Me-TomTom-navigasjonsenheten for å akseptere eller avvise innkommende samtaler.

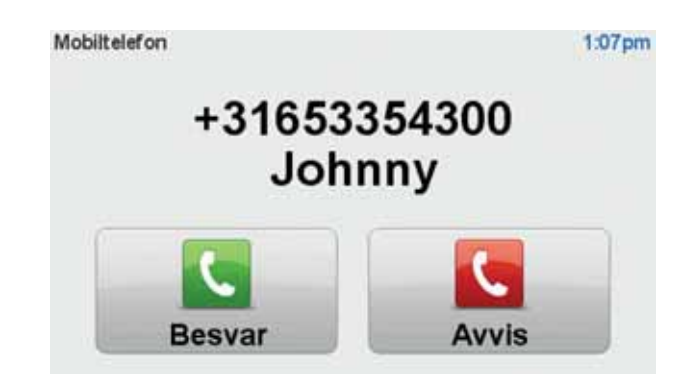

Under samtalen kan du trykke på denne knappen i kjørevisning for å gå inn i **Ring...** -menyen.

Med denne menyen kan du avslutte samtalen, veksle mellom oppringninger eller få tilgang til **Telefon**-menyen.

#### **Telefon-menyen**

Gjør følgende for å få tilgang til Telefon-menyen:

- 1. Trykk på Car menu i hovedmenyen på navigasjonsenheten.
- 2. Trykk på Telephone.
- 3. Trykk på **Dial number** for å taste inn et telefonnummer ved hjelp av tastaturet på skjermen.

Du kan også åpne listen over nylig oppringte telefonnumre og telefonboken.

| Telefon<br>Siste samtaler | Telefonbok | 3:48am<br>Ring nummer |
|---------------------------|------------|-----------------------|
| Tilbake                   |            | Fullført              |

#### **Trip computer**

Blue&Me-TomTom-navigasjonsenheten viser oppdatert informasjon om nåværende drivstofforbruk og resterende kjørelengde. Kjørelengden er avstanden du kan kjøre med bilens nåværende drivstoffnivå.

Hvis du vil vise denne informasjonen på enheten, trykker du på **Car Menu** i hovedmenyen på navigasjonsenheten og peker deretter på **Trip Computer**.

*Merk:* Deler av denne funksjonaliteten er ikke tilgjengelig hvis du kjører på CNG, og er mindre pålitelig hvis du kjører på LPG.

Informasjonen om reise A og B er den samme som vises i instrumentpanelet, bortsett fra at den vises på én skjerm. Typen informasjon som vises, avhenger av hvilken bil du har.

*Merk:* Hvis du vil vite mer om hvordan du bruker kjøreinformasjon, ser du i bruksanvisningen som fulgte med bilen.

## 7. Planlegge en rute

Det er enkelt å planlegge en rute med din Blue&Me-TomTom navigasjonsenhet. For å planlegge en rute, følg trinnene nedenfor.

Viktig: Av sikkerhetsgrunner bør du alltid planlegge en rute før du starter reisen.

1. Trykk på skjermen for å se hovedmenyen.

*Merk:* Knappene på navigasjonsenheten vises i farger hvis ikke en knapp er utilgjengelig. F.eks. er ikke knappen kalt **Finn alternativ**... i hovedmenyen tilgjengelig før du har planlagt en rute.

2. Trykk på Naviger til...

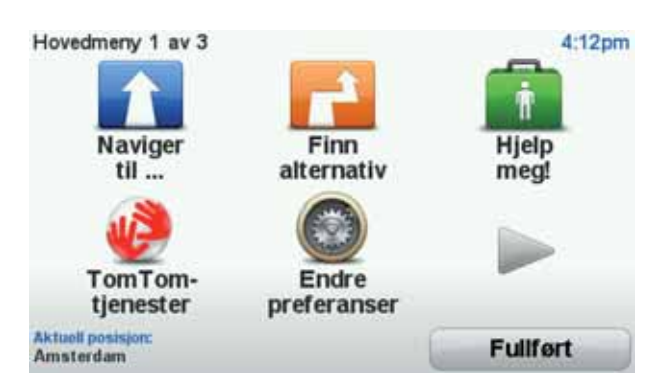

3. Trykk på Adresser.

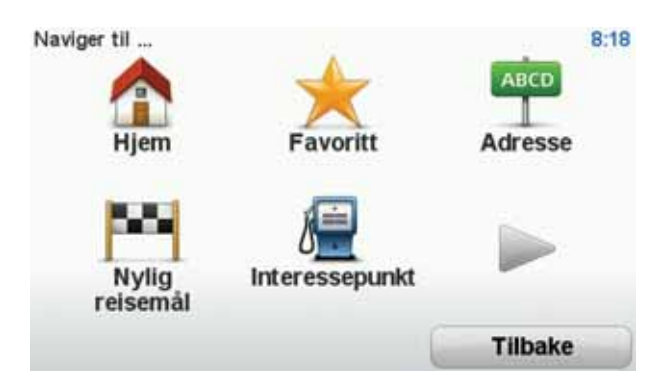

Du kan velge mellom følgende alternativer når du angir en adresse:

- **Bysentrum** trykk på denne knappen for å stille inn reisemålet ditt som sentrum i en by eller tettsted.
- Gate og husnummer trykk på denne knappen for å angi nøyaktig adresse som ditt reisemål.
- Postnummer trykk på denne knappen for å legge inn et postnummer som reisemål.

*Merk:* Du kan taste inn postnummer for ethvert land. I noen land er postnumrene tilstrekkelig detaljerte til å identifisere et hus alene. I andre land kan du taste inn et postnummer for å identifisere en by eller et område. Du må da taste inn veinavn og husnummer.

- Kryss trykk på denne knappen for å finne et punkt hvor to veier møtes.
- Talt adresse trykk på denne knappen for å bestemme reisemålet ved å si adressen muntlig til enheten.

I dette eksempelet skal vi taste inn en adresse.

4. Trykk på Gate- og husnummer.

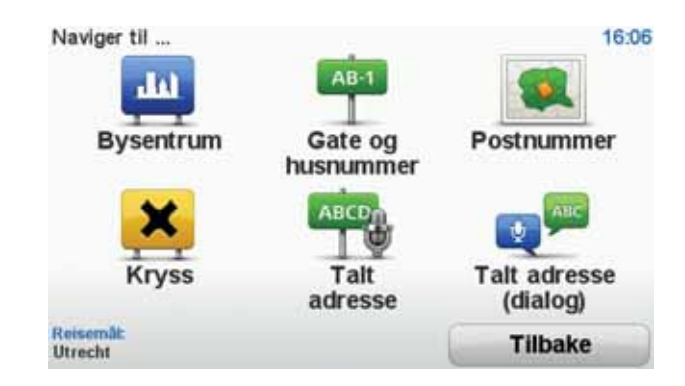

*Merk:* Når du planlegger en rute for første gang, ber enheten deg om å velge land. Ditt valg lagres og brukes til alle ruter du planlegger.

Du kan endre denne innstillingen når som helst ved å trykke på flagget.

5. Begynn å taste inn navnet på byen du vil reise til.

| By: Ar | nster |     |       |      |    |     |       |       |      |
|--------|-------|-----|-------|------|----|-----|-------|-------|------|
| Ams    | sterd | am  | Zuida | act  |    |     |       |       | v    |
| Ams    | steru | amz | Luiuu | JUSI |    |     | (Nete | dants |      |
| 1      | 2     | 3   | 4     | 5    | 6  | 7   | 8     | 9     | 0    |
| Q      | W     | E   | R     | T    | Y  | U   | I     | 0     | P    |
|        | 4     | 5 1 | DI    | F    | GI | H : | J     | (     |      |
| 123    | Z     | X   | С     | V    | В  | N   | М     | •     | -    |
| -      |       |     |       |      |    |     | 5     | Till  | oake |

Etter hvert som du skriver, vises navnene på de byene som passer til det du har skrevet inn. Når ditt reisemål vises på listen, trykker du på bynavnet for å angi dette som reisemål.

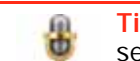

**Tips**: I stedet for å taste inn navnet, kan du trykke på denne knappen for å si adressen ved å snakke til navigasjonsenheten.

6. Begynn å taste veinavnet. Trykk på navnet når det vises i listen.

På samme måte som for byen, vises navnene på gatene som stemmer overens med det du har tastet inn. Når ditt reisemål vises på listen, trykker du på veinavnet for å angi dette som reisemål.

7. Tast inn husnummer og trykk deretter Ferdig.

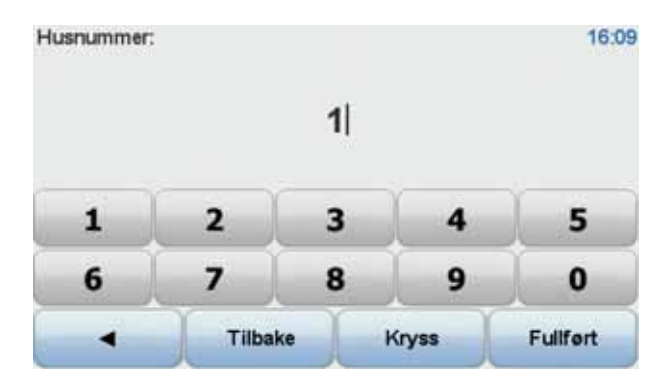

8. Navigasjonsenheten spør om du vil ankomme på et bestemt tidspunkt. For denne øvelsen, trykk på **NEI**.

Ruten blir beregnet av enheten ved å bruke IQ Routes™.

IQ Routes benyttes til å planlegge den best mulige ruten ved hjelp av informasjon om gjennomsnittshastighetene målt på veien.

Når ruten er beregnet, trykk på Fullført.

Blue&Me-TomTom-navigasjonsenheten begynner å lede deg til reisemålet.

#### Ruteoppsummering

Etter at du har planlagt en rute, ser du en oppsummering av ruten.

Ruteoppsummeringen viser et oversiktskart over ruten og den samlede reisetiden inkludert forsinkelser som skyldes hendelser eller mye trafikk.

Du kan se ruteoppsummeringen når som helst ved å trykke på den høyre siden av statuslinjen.

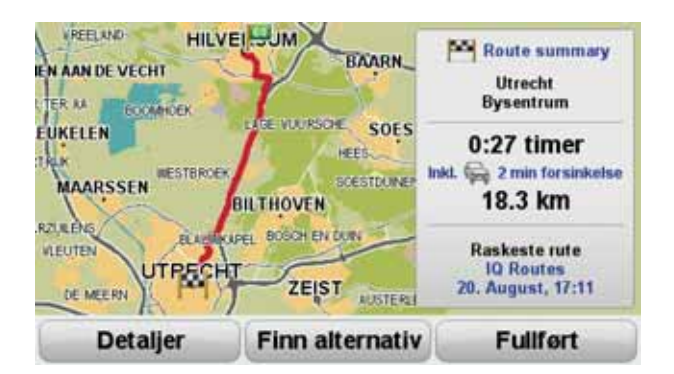

Bruke stemmen til å planlegge en rute

I stedet for å trykke på skjermen når du planlegger en rute, kan du bruke stemmen.

Hvis du vil ha informasjon om hvordan du bruker stemmen til å planlegge en ruten, ser du *Stemmekontroll*.

#### Ofte besøkte reisemål

Hvis du ofte reiser til de samme stedene, kan du angi at enheten skal spørre om du vil planlegge en rute til ett av disse stedene hver gang enheten slås på. Det er raskere enn å planlegge ruten på vanlig måte.

Hvis du vil velge et nytt reisemål, trykker du på **Oppstartspreferanser** i preferansemenyen og velger deretter **Spør etter et reisemål**. Du får spørsmål om du vil velge ett nytt reisemål, og du må deretter svare på noen få spørsmål om stedet.

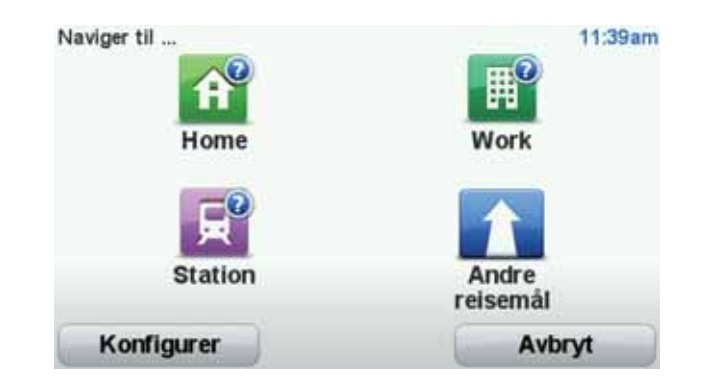

#### Vis mine ofte besøkte reisemål

Du kan angi at Blue&Me-TomTom-enheten skal spørre om du vil planlegge en rute til ett av de stedene du ofte reiser til, hver gang enheten slås på.

Hvis du vil endre denne innstillingen, gjør du følgende:

- 1. Trykk på **Oppstartspreferanser** i preferansemenyen, og velg deretter **Spør etter et rei**semål.
- 2. Trykk på Ja, og trykk på Ja en gang til for å skrive inn informasjon om reisemålet.
- 3. Velg et symbol for reisemålet, og trykk på **Fullført** for å angi symbolet. Trykk deretter på **Ja**.

Tips: Hvis du vil velge din egen tittel, velger du et nummerert symbol.

- 4. Trykk på Ja, og skriv eventuelt inn et nytt navn. Trykk deretter på Fullført.
- 5. Skriv inn adresseinformasjonen på samme måte som du skriver inn en adresse når du planlegger en rute, og trykk deretter på **Fullført**.
- 6. Hvis du vil angi flere reisemål, gjentar du trinnene ovenfor. Hvis ikke, trykker du på Fullført.

Du får spørsmål om du vil endre oppstartsbildet.

7. Hvis du vil endre bildet, følger du instruksjonene som vises på skjermen. Hvis ikke, trykker du på Nei.

Hver gang du starter Blue&Me-TomTom , får du spørsmål om du vil planlegge en rute. Hvis du trykker på Avbryt, vises hovedmenyen.

#### Bruke ankomsttider

Når du planlegger en rute, spør din Blue&Me-TomTom om du ønsker å ankomme på et bestemt tidspunkt.

Trykk på JA for å angi et foretrukket ankomsttidspunkt.

Din Blue&Me-TomTom beregner din ankomsttid, og viser om du vil ankomme til riktig tid.

Du kan også bruke denne informasjonen for å finne ut når det er på tide å dra. Dersom din Blue&Me-TomTom viser at du vil ankomme 30 minutter for tidlig, kan du vente 30 minutter med å dra, istedenfor å ankomme for tidlig. Din ankomsttid blir konstant rekalkulert under reisen. Statuslinjen viser om du vil ankomme til riktig tid eller om du kommer til å bli forsinket. Dette vises nedenfor:

| +55***                 | Du vil ankomme 55 minutter før ankomsttiden du la inn.                                                                |
|------------------------|----------------------------------------------------------------------------------------------------|
|                        | Om den estimerte ankomsttiden er mer enn fem minutter før tids-<br>punktet du har lagt inn, vises dette i grønt.      |
| +3***                  | Du vil ankomme 3 minutter før ankomsttiden du la inn.                                                                 |
|                        | Dersom den estimerte ankomsttiden er mindre enn fem minutter før<br>tidspunktet du har lagt inn, vises dette i gult.  |
| -19 <sup>min</sup>     | Du vil ankomme 19 minutter for sent.                                                                                  |
|                        | Dersom den estimerte ankomsttiden er senere enn tidspunktet du har lagt inn, vises dette i rødt.                      |
|                        |                                                                                                    |
| Statuslinjepreferanser | Trykk på <b>Statuslinjepreferanser</b> i Preferansemenyen for å aktivere eller deaktivere ankomsttidspunkt-meldinger. |
|                        | Velg ønsket alternativ i den første menyskjermen, og trykk deretter på<br><b>Fullført</b> .                           |
|                        | For å aktivere ankomsttidspunkt-meldinger, velg <b>Vis tidsmargin til</b> ankomst.                                    |

## Alternativer på navigasjonsmenyen

Når du trykker på **Naviger til...** kan du angi reisemålet på mange måter, ikke bare ved å taste inn adressen. De andre alternativene ser du her:

| <b>H</b> jem          | Trykk på denne knappen for å navigere til ditt hjem.<br>Du vil trolig bruke denne knappen mer enn noen annen. |
|-----------------------|----------------------------------------------------------------------------------------------------|
| Favoritt              | Trykk på denne knappen for å velge en favoritt som reisemål.                                                  |
| ABCD                  | Trykk på denne knappen for å legge inn en adresse som ditt reise-<br>mål.                                     |
| Nylig reisemål        | Trykk på denne knappen for å velge reisemål fra en liste over steder<br>du nylig har brukt som reisemål.      |
| <b>Interessepunkt</b> | Trykk på denne knappen for å navigere til et interessepunkt (POI).                                            |

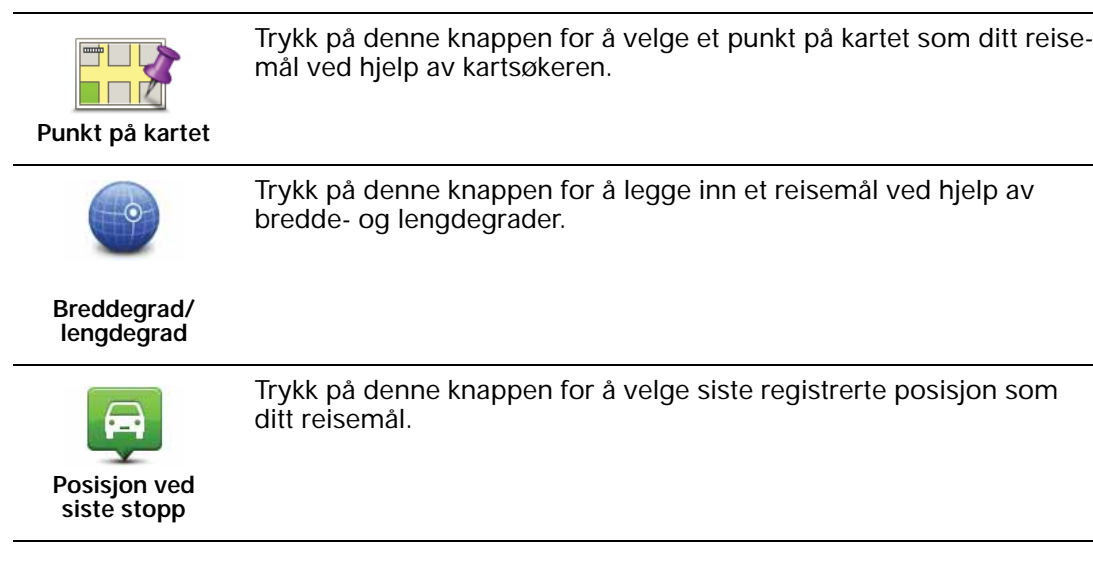

#### Planlegge en rute på forhånd

Du kan også bruke din Blue&Me-TomTom til å planlegge reiser på forhånd ved å velge både ditt startpunkt og ditt reisemål.

Her er noen andre grunner til å planlegge en rute på forhånd:

• Finne ut før du starter hvor lang tid en reise vil ta deg.

Du kan også sammeligne reisetiden for den samme ruten på et annet tidspunkt på døgnet eller en annen ukedag. Din Blue&Me-TomTom bruker IQ Routes når den planlegger en rute. IQ Routes kalkulerer ruter basert på den reelle, gjennomsnittlige hastigheten målt på veiene.

- Sjekk ruten for turen du planlegger.
- Sjekk ruten for noen som kommer på besøk og forklar dem ruten i detalj.

For a planlegge en rute pa forhand, følg disse trinnene:

- 1. Trykk på skjermen for å se hovedmenyen.
- 2. Trykk på pilknappen for å gå til neste menyskjerm, og trykk på Planlegg rute.

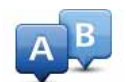

#### Planlegg rute

- 3. Velg startpunktet for reisen din på samme måte som du ville valgt reisemål.
- 4. Angi reisemålet for reisen.
- 5. Velg hvilken type rute som skal planlegges.
- Raskeste rute ruten som tar minst tid.
  - Miljøvennlig rute den ruten som gir lavest drivstofforbruk.
  - Korteste rute den korteste veien mellom stedene du har valgt. Dette er ikke nødvendigvis den raskeste ruten, spesielt hvis denne ruten går gjennom byer eller tettsteder.
  - Unngå motorveier en rute som unngår motorveier.
  - Gangrute en ruten som beskriver hvordan du kan gå denne strekningen til fots.
  - Sykkelrute en rute som beskriver hvordan du kan sykle denne strekningen.
  - Begrenset hastighet en rute for kjøretøy som kun kan kjøre i en begrenset hastighet. Du må spesifisere maksimum hastighet.
- 6. Velg når du vil ta turen du planlegger. Det finnes tre alternativer:

- Nå
- Spesifikk dato og tid du vil bli bedt om å taste inn datoen og tidspunktet.
- Ingen spesifikk dato og tid

Dersom du velger enten **Nå** eller **Spesifikk dato og tid**, vil Blue&Me-TomTom din bruke IQ Routes for å finne frem til den best mulige ruten på det tidspunktet, ved bruk av reelle, gjennomsnittlige hastigheten målt på veiene. På denne måten kan du sammenligne hvor lang tid en reise tar på forskjellige tidspunkter på døgnet, eller på ulike ukedager.

7. Din Blue&Me-TomTom planlegger ruten mellom de to stedene du har valgt.

#### Vise ruteinformasjon

Du får tilgang til disse valgene for ruten du planla sist, ved å trykke på **Vis rute** på hovedmenyen eller knappen **Detaljer** på skjermen for ruteoppsummering.

Du får tilgang til disse valgene for ruten du planla siste ved å trykke **Detaljer**-knappen på rutesammendrag skjermen.

Du kan også velge fra følgende alternativer:

| ← Left<br>← Right       | Trykk på denne knappen for en liste over alle nødvendige svinginger<br>langs ruten.                                                                                        |
|-------------------------|----------------------------------------------------------------------------------------------------|
| Vis som tekst           | Dette er veldig nyttig, dersom du skal forklare ruten til noen andre.                                                                                                    |
|                         | Trykk på denne knappen for å se alle nødvendige avkjøringer langs<br>ruten. Trykk på høyre- og venstrepilen for å flytte deg fremover og<br>bakover i den planlagte turen. |
| Vis som bilder          | Trykk på skjermen for å slå av 3D-displayet og se kartet ovenfra.                                                                                                    |
| Vis som rute på<br>kart | Trykk på denne knappen for å se en oversikt over ruten ved hjelp av<br>kartsøkeren.                                                                                        |
| Vis rutedemo            | Trykk på denne knappen for å se en demonstrasjon av turen. Du kan<br>avbryte denne demonstrasjonen når som helst ved å berøre skjer-<br>men.                               |
| Vis ruteoppsum-         | Trykk på denne knappen for å åpne rutesammendragsskjermen.                                                                                                    |
|                         | Trykk på denne knappen for å se ruten                                                                                                    |
| <b>Min suto</b>         |                                                                                                    |
| VISTULE                 |                                                                                                    |

## 8. Kjørevisning

Når Blue&Me-TomTom-enheten starter, vises kjørevisningen sammen med detaljert informasjon om gjeldende posisjon.

Trykk på midten av skjermen når som helst for å åpne hovedmenyen.

Merk: Kjørevisningen vises i svart-hvitt til enheten har funnet gjeldende posisjon.

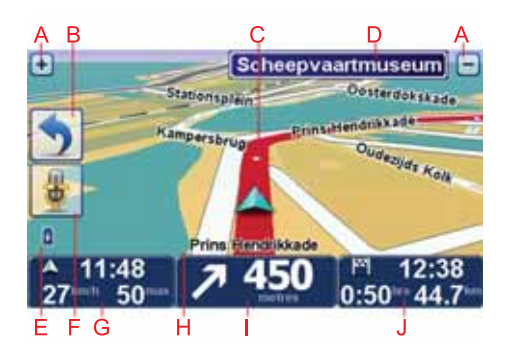

A Trykk på + og - for å zoome inn og ut.

- B Hurtigmeny du kan aktivere hurtigmenyen i Preferanse-menyen.
- C Din nåværende posisjon.
- D Veiskiltinformasjon eller neste veinavn.
- E Batterinivåindikator.
- F Mikrofonknapp for stemmekontroll.
- G Klokkeslettet, din fart og fartsgrensen hvis den er kjent.

Trykk på denne delen av statuslinjen for å endre volum og høre på den neste talte instruksjonen.

- H Navnet på gaten du befinner deg i.
- I Navigeringsinstruksjon for veien foran.

Trykk på denne delen av statuslinjen for å veksle mellom 2D- og 3D-visning av Kjørevisningen.

J Den gjenværende kjøretiden, gjenværende avstand og antatt ankomsttid.

Trykk på denne delen av statuslinjen for å åpne ruteoppsummeringsskjermen.

Hvis du vil endre informasjonen som vises på statuslinjen, trykker du på **Statuslinjepreferanser** i Preferansemenyen.

## Symboler i kjørevisning

Kjørevisningen inneholder følgende symboler:

| 2        | Mobiltelefon ikke tilkoblet - dette symbolet vises når valgt mobiltele-<br>fon ikke er koblet til enheten. Du må allerede ha opprettet en forbin-<br>delse til denne telefonen. |
|----------|----------------------------------------------------------------------------------------------------|
| <b>%</b> | Lyd dempet - dette symbolet vises når lyden er blitt dempet.                                                                                                    |
|          | For å slå på lyden igjen, kan du peke på midtpanelet i statuslinjen.                                                                                                    |
| ٥        | Batteri – dette symbolet viser batterinivået og vises til enhver tid,<br>bortsett fra når enheten er koblet til en ekstern strømkilde.                                          |
|          | Når batterinivået er lavt og lading er nødvendig, er batterisymbolet<br>tomt. Du bør lade opp navigasjonsenheten så fort som mulig.                                             |
|          | Kompass - kompasset vises når det er aktivert.                                                                                                    |
|          | Du aktiverer eller deaktiverer kompasset ved å tilpasse innstillingen i statuslinjepreferansene.                                                                                |

## 9. Stemmekontroll

Det finnes to typer stemmekontroll.

Den første typen er Blue&Me, og du bruker den til å styre Blue&Me-funksjoner. Det gjør du ved hjelp av en knapp på rattet.

Den andre typen er navigasjonsenheten, og du kan bruke den til å planlegge ruter og styre andre funksjoner på navigasjonsenheten. Det gjør du ved å trykke på skjermen på navigasjonsenheten.

#### Stemmekontroll med Blue&Me

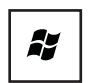

Trykk denne knappen på rattet når du vil begynne å bruke Blue&Mefunksjonen for kommando og kontroll.

Gi deretter én av følgende stemmekommandoer:

- Si "SatNav" hvis du vil styre navigasjonsenheten ved hjelp av knappene på rattet.
- Si "Car menu" for å åpne **Car menu**. Si deretter én av disse stemmekommandoene: "Telephone" eller "Trip Computer".

Den aktuelle menyen åpnes. Blue&Me viser kommandoene som er tilgjengelige på den aktuelle menyen.

Du går tilbake til kjørevisningen ved å trykke Fullført på navigasjonsenheten.

*Merk:* Hvis du vil ha en oversikt over alle stemmekommandoer for Blue&Me, kan du se siden for ofte stilte spørsmål på **tomtom.com/support.** Hvis du vil ha mer informasjon om Blue&Me stemmekontroll, kan du se bruksanvisningen for Blue&Me som fulgte med bilen.

#### Stemmekontroll på navigasjonsenheten

I stedet for å trykke på skjermen for å betjene Blue&Me-TomTom-navigasjonsenheten, kan du gi muntlige instruksjoner. Du kan for eksempel si "Øk volum" for å øke volumet.

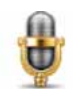

Trykk på mikrofonknappen i Kjørevisning på Blue&Me-TomTom-enheten for å begynne å bruke stemmekommando og -kontroll.

Viktig: Hvis du vil bruke kommando og kontroll på navigasjonsenheten, må du ha en datastemme installert på Blue&Me-TomTom-enheten. Du kan installere datastemmer ved hjelp av TomTom HOME.

Hvis du vil se listen over tilgjengelige kommandoer, kan du trykke på Kommando og styring i preferansemenyen, og trykk deretter på Hva kan jeg si? *Merk:* Du må velge en datamaskinstemme for å bruke stemmekontroll. For å velge en datamaskinstemme trykker du på *Stemmer i preferansemenyen.* Deretter trykker du på *Endre stemm*e. Velg en datamaskinstemme.

I dette eksempelet bruker du stemmekontroll til å planlegge en tur til hjemmeadressen din.

1. Trykk på mikrofonknappen i Kjørevisning.

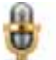

*Merk:* Hvis du vil legge til eller fjerne denne knappen fra kjørevisning, trykker du på Kommando og styring i preferansemenyen. Deretter trykker du på Aktiver kommando og styring eller Deaktiver kommando og styring.

Mikrofonovervåkningen vises i farger med mindre kommando og styring er opptatt med en annen oppgave.

2. Når du hører et pip, sier du "Naviger hjem."

Når du snakker, viser mikrofonovervåkningen om du snakker for høyt eller lavt:

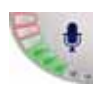

En grønn linje betyr at stemmen har riktig nivå, slik at enheten kan høre kommandoene dine.

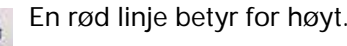

En grå linje betyr for lavt.

Enheten gjentar kommandoen for enkelte uttrykk, og spør deg om kommandoen er riktig registrert.

3. Hvis kommandoen er riktig, sier du "Ja".

Hvis kommandoen er feil, sier du "Nei", og når du får beskjed om det, sier du kommandoen en gang til etter pipet.

Enheten planlegger ruten ut fra gjeldende posisjon til hjemmeadressen din.

#### Tips

- Mikrofonen slås av etter noen sekunder hvis du ikke sier noe.
- Du kan hindre enheten i å lytte etter kommandoer ved enten å trykke på skjermen eller ved å si en av følgende kommandoer: Tilbake, Avbryt, Avslutt.
- Hvis du vil velge en oppføring fra en liste, trykker du på skjermen for å velge oppføringen. Talekontroll kan ikke brukes til å velge oppføringer i en liste.

## 10. Avansert kjørefeltguide

Avansert kjørefeltguide

Merk: Kjørefeltguide er ikke tilgjengelig for alle trafikkmaskiner eller i alle land.

Blue&Me-TomTom hjelper deg å forberede deg på avkjørsler på motorveier og trafikkmaskiner ved å vise deg hvilke kjørefelt du bør bruke på den planlagte ruten.

Kjørefeltet du bør ligge i, vises på skjermen når du nærmer deg avkjøringen eller et veikryss. Hvis du vil slå av disse bildene, fjerner du merket for**Vis kjørefeltbilder** i **Avanserte preferanser** i menyen Preferanser.

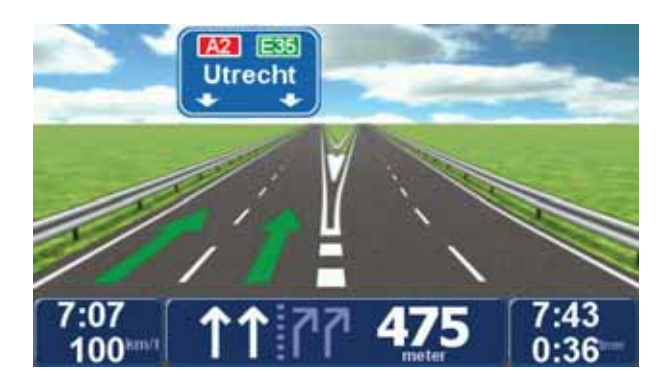

Kjørefeltet du bør ligge i, vises i statuslinjen for enkelte avkjøringer og veikryss. For å slå av denne tjenesten, trykk på**Endre preferanser** i Hovedmenyen, og trykk deretter på **Statuslistpreferanser**. Fjern avkrysningen for **Vis kjørefeltguide**.

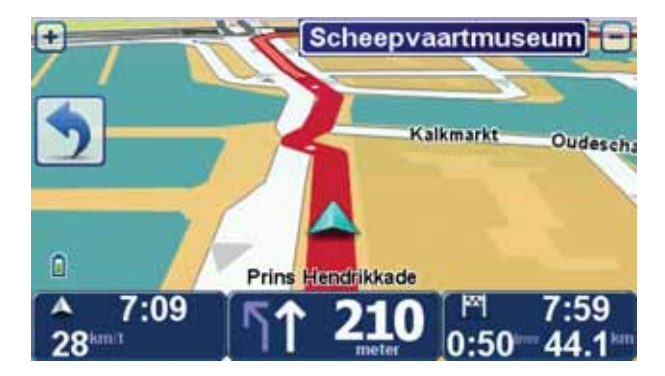

#### 11. Finn alternative ruter

Etter at du har planlagt en rute, kan det hende at du ønsker å endre noe ved ruten, uten å forandre reisemålet.

Grunner til å endre en rute

Kanskje på gunn av en av disse årsakene:

- Du kan se veiproblemer eller en lang kø foran deg.
- Du ønsker å reise via et spesielt sted for å hente noe, stoppe for lunsj eller fylle bensin.
- Du ønsker å unngå et vanskelig kryss eller en vei du ikke liker.

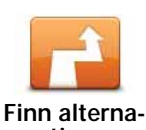

Trykk på **Finn alternativ**... i hovedmenyen for å endre en rute som er under planlegging nå.

Finn alternativ...

Finn alternativ.... - knappen vises også i ruteoppsummeringsskjermen etter at du har planlagt en rute.

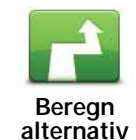

Trykk på denne knappen for å kalkulere et alternativ til ruten som allerede er planlagt. Blue&Me-TomTom kalkulerer en annen rute, med utgangspunkt i din gjeldende plassering.

Etter at du har trykkt på Beregn alternativ, endrer knappen navn til Rekalkuler opprinnelig. Hvis du senere bestemmer at du vil kjøre den opprinnelige ruten, trykker du på Rekalkuler opprinnelig.

Bortsett fra veier i nærheten av der du befinner deg og i nærheten av ditt reisemål, vil den nye ruten benytte helt forskjellige veier for å nå reisemålet. Dette er en enkel måte å kalkulere en helt forskjellig rute på.

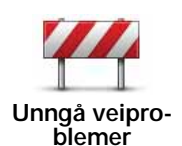

Trykk på denne knappen dersom du ser veiproblemer eller kø på veien foran deg. Du må da velge hvor mye av ruten foran deg du ønsker å unngå.

Velg fra alternativene: 100m, 500m, 2000m, 5000m. Din Blue&Me-TomTom vil rekalkulere ruten din, slik at du unngår den delen av ruten du har valgt bort.

Ikke glem at så snart en ny rute er kalkulert, kan det hende du må ta av fra den veien du kjører på ganske snart.

Dersom veisperringen plutselig fjernes, trykk på Rekalkuler opprinnelig for å gå tilbake til din opprinnelige rute.

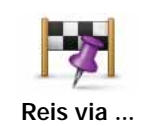

Trykk på denne knappen for å endre din rute slik at den passerer forbi et spesielt sted, kanskje for å plukke opp noen underveis. Når du gjør dette, vises en markør på kartet for det stedet du velger å reise via.

Du velger steder du ønsker å besøke på veien til reisemålet. Dette betyr at du kan velge blant alle de samme alternativene som tilbys når du velger et reisemål, for eksempel **Adresse**, **Favoritt**, **Interessepunkt** og**Punkt på kartet**.

Din Blue&Me-TomTom vil kalkulere en ny rute til ditt reisemål som går via de stedene du velger. Til forskjell fra ditt endelig bestemmelsessted, gir ikke din Blue&Me-TomTom beskjed når du kjører forbi dette stedet.

Ved bruk av denne kanppen, kan du kun reise via ett sted. Hvis du vil kjøre via flere steder, bruk da en reiseruteplanlegger.

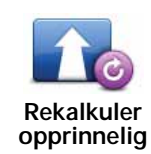

Trykk på denne knappen for å gå tilbake til opprinnelig rute uten avvik for å unngå veisperringer eller for reising via spesielle steder.

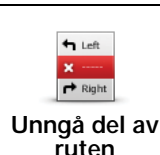

Trykk på denne knappen for å unngå en del av ruten. Bruk denne knappen dersom du ser at din planlagte rute inkluderer en vei eller et kryss du ikke liker, eller som er kjent for å ha trafikkproblemer.

Du kan deretter velge den veien du ønsker å unngå fra en listen over veier langs ruten din.

## 12. Se gjennom kart

For å se på et kart på samme måte som du ville ha sett på et tradisjonelt papirkart, trykk på **Se gjennom kart** i Hovedmenyen.

Du kan bevege deg rundt på kartet ved å dra det over skjermen med fingeren.

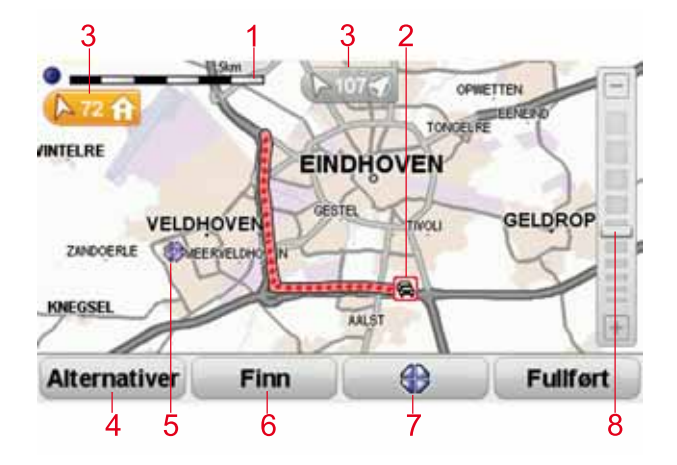

- 1. Målestokk
- 2. Trafikk aktuelle trafikkhendelser. Bruk Alternativer-knappen til å velge om det skal vises trafikkinformasjon på kartet. Når det vises trafikkinformasjon på kartet, vises ikke interessepunkter og favoritter.

*Merk:* Hvis du ønsker å bruke TomTom trafikkinformasjonstjenesten, behøver du et abonnement eller en mottaker. Trafikktjenester støttes ikke i alle land. Hvis du vil ha mer informasjon og ønsker å abonnere, kan du gå til **tomtom.com/services**.

3. Markør

Markører peker mot og viser avstanden til din gjeldende plassering, hjemstedet ditt og reisemålet.

Trykk på en markør for å sentrere kartet i forhold til det merkede stedet.

Du kan angi en egen markør ved å plassere markøren på det aktuelle stedet på kartet, trykke på markørknappen og deretter trykke på **Sett markørposisjon**.

- 4. Alternativer
- 5. Markøren
- 6. Finn-knappen

Trykk på denne knappen for å finne enkeltadresser.

7. Markøren

Trykk på denne knappen for å navigere til markørposisjonen, angi markørposisjonen som favoritt, eller finne et interessepunkt i nærheten av markørposisjonen.

#### 8. Zoom

Zoom inn og ut ved å bevege skyveknappen.

#### **Alternativer**

Trykk på **Alternativer**-knappen for å stille inn informasjonen som vises på kartet. Du kan velge å vise følgende informasjon:

- Navn velg dette alternativet for å vise gate- og bynavn på kartet.
- Interessepunkter (POI) velg dette alternativet for å vise knappen Velg POI. Trykk på Velg POI for å velge hvilke POI-kategorier som skal vises på kartet.
- Favoritter velg dette alternativet for å vise dine favoritter på kartet.

Trykk på **Avansert** for å vise eller skjule følgende informasjon:

 Markører - velg dette alternativet for å slå på markører. Markører angir din gjeldende posisjon (blå), hjemstedet ditt (gul) og reisemålet (rød). Markørene viser avstanden til stedet.

Trykk på en markør for å sentrere kartet på det stedet som markøren peker til.

Du kan også angi en egen markør. Trykk på markørknappen, og trykk deretter på **Sett markørposisjon** for å plassere en grønn markør ved posisjonen.

Slå av markører ved å trykke på Alternativer, Avansert og fjerne hakemerket i Markører.

• Koordinater - velg dette alternativet for å vise GPS-koordinater i nedre venstre hjørne av kartet.

## 13. TomTom Map Share<sup>™</sup>

Med TomTom Map Share kan du korrigere feil på kartet og dele disse rettelsene med andre i TomTom Map Share-fellesskapet, og motta rettelser foretatt av andre.

*Merk*: TomTom Map Share er ikke tilgjengelig i alle regioner. For mer informasjon, gå til tomtom.com/mapshare.

#### **Kartrettelser**

Det finnes to typer kartrettelser:

 Rettelser som vises på kartet umiddelbart. De inkluderer endring av kjørretningen i en gate, sperring av eller nytt navn på en gate samt nye eller redigerte interessepunkter.

Denne typen endringer vises på kartet umiddelbart. Du kan skjule disse rettelsene når som helst i Map Share-preferansemenyen.

 Rettelser som blir rapportert til TomTom, men som ikke vises på kartet umiddelbart. Disse inkluderer manglende gater, feil på motorveipåkjørsler og -avkjørsler og manglende rundkjøringer.

Denne typen rettelser kontrolleres av TomTom og tas med i neste kartutgivelse, hvis de er bekreftet. Disse rettelsene blir derfor ikke delt med Map Share-fellesskapet.

Gjør en kartrettelse.

Viktig: Av sikkerhetsgrunner bør du aldri markere steder mens du kjører. Ikke legg inn fulle detaljer om feil mens du kjører.

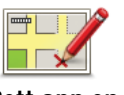

- 1. Trykk på Kartrettelser i Hovdmenyen.
- 2. Trykk på Rett opp en kartfeil.

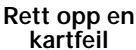

- En liste med mulige kartrettelser vises.
- 3. Velg den type rettelse du vil rapportere.

*Merk: Hvis du trykker på Legg til manglende POI eller Rapporter annen feil, vil du bli spurt om tilleggsinformasjon før neste steg.* 

- 4. Velg den metoden du vil bruke for å velge stedet for rettelsen.
- 5. Når du har funnet stedet, trykk på Utført.
- 6. Skriv inn rettelsen eller bekreftelse på rettelsen nå.

#### Motta de seneste kartoppdateringene

Når du kobler Blue&Me-TomTom til datamaskinen, laster TomTom HOME automatisk ned alle tilgjengelige kartrettelser og sender eventuelle rettelser du har foretatt, til Map Share-fellesskapet.

Det er flere typer rettelser som kan stilles inn i menyen Rettelsepreferanser.

Foreta en kartfeil under veis.

Viktig: Av sikkerhetsgrunner bør du aldri markere steder mens du kjører. Ikke legg inn fulle detaljer om feil mens du kjører.

Hvis du ser et objekt på kartet som trenger oppmerksomhet, kan du merke stedet med-Rapporteringsknappenog fylle inn detaljene når du er ferdig med å kjøre.

For å vise **Rapporterings** -knappen i kjørevisningen eller hurigmenyen, gjør følgende:

- 1. Trykk på Kartrettelser i Hovedmenyen.
- 2. Trykk på Rettelsepreferanser.
- 3. Trykk på Utført og trykk deretter på Utført igjen.
- 4. Velg Vis rapporteringsknappen, og trykk deretter på Utført.

**Rapporteringsknappen** vises på venstre side av kjørevisning. Etter at du har merket av et sted, kan du legge til mer informasjon om endringen når du åpner menyen **Kartrettelser**.

Når du for eksempel kjører hjem til en venn og legger merke til at navnet på gaten du kjører i er annerledes enn det som står på kartet. For å rapportere endringen, trykk på **Rapporteringsknappen**, og din Blue&Me-TomTom vil lagre din nåværende plassering. Du kan deretter sende rettelsen til TomTom Map Share når du har fullført reisen.

#### TomTomMap Share-fellesskapet

Gjør følgende for å delta i Map Share-fellesskapet:

- 1. Trykk på Kartrettelser i Hovedmenyen.
- 2. Trykk på Last ned rettelser foretatt av andre.
- 3. Trykk på Bli med.

Når du kobler din Blue&Me-TomTom til datamaskinen, laster TomTom HOME ned nye rettelser og sender dine rettelser til Map Share-fellesskapet.

Viktig: Koble enheten til datamaskinen regelmessig, og bruk TomTom HOME for å se etter oppdateringer.

#### Rettelsepreferanser

De innstilte rettelsepreferansene angir hvordan TomTom Map Share fungerer på enheten.

Du kan stille inn følgende preferanser:

- Benytt tillitsnivåglidemarkøren for å velge de typene rettelser fra Map Share-felleskapet du ønsker å benytte på dine kart.
- Avgjør om du vil dele dine rettelser med andre.
- Vis eller skjul rapporteringsknappen i kjørevisningen.

For å stille inn preferansene, trykker du på **Kartrettelser** i hovedmenyen, og peker deretter på **Rettelsepreferanser**.

**Tips**: Hvis du senere finner ut at du vil fjerne rettelser fra kartet, fjern krysset i avkrysningsboksen ved siden av den korrigeringstypen du vil fjerne. Dersom du fjerner alle kryss i avkrysningsbokser, går kartet ditt tilbake til den opprinnelige tilstanden før første rettelse.

#### Godta kartrettelser

Du kan angi hva slags kartrettelser du vil legge til i kartet. For å gjøre dette, trykk**Rettelsepreferanser** i menyen Kartrettelser.

| Verifikasjonsnivå for kartrettelser | 11:43am  |
|-------------------------------------|----------|
| Verifisert av:                      |          |
| 🖉 TomTom                            |          |
| Pålitelige kilder                   |          |
| Mange brukere                       |          |
| Noen brukere                        |          |
|                                     |          |
|                                     |          |
|                                     |          |
|                                     | 6        |
|                                     | Fullført |

Du kan velge mellom fire korreksjonsnivåer. Nivået endrer seg når du flytter glidebryteren:

- TomTom godta kun rettelser gjort av TomTom.
- Pålitelige kilder godta kun rettelser gjort av TomTom og av pålitelige kilder som er blitt verifisert av TomTom.
- Mange brukere- godta kun rettelser gjort av TomTom, av pålitelige kilder som har blitt verifisert av TomTom og rettelser som har blitt gjort av et stort antall medlemmer i Map Share-fellesskapet.
- Noen brukere- godtar rettelser gjort av TomTom, av pålitelige kilder som er blitt verifisert av TomTom og alle rettelser som har blitt gjort av medlemmer i Map Share-fellesskapet.

#### Typer kartrettelser

Du kan foreta mange typer rettelser på et kart.

For å foreta en rettelse på kartet ditt, trykk på Kartrettelser i Hovedmenyen, trykk deretter på Rett opp en kartfeil. Følgende typer rettelser vises.

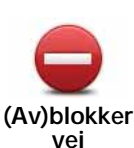

Trykk på denne knappen for å blokkere eller avblokkere en vei. Du kan blokkere eller avblokkere veien i én eller begge retninger.

For eksempel, gjør følgende for å korrigere en gate i nærheten av din nåværende plassering:

- 1. Trykk på (Av)blokker vei.
- 2. Trykk på I nærheten for å velge en gate i nærheten av din nåværende plassering. Du kan velge en gate etter navnet, en gate i nærheten av dit hjemsted eller en gate på kartet.
- 3. Velg den gaten eller delen av en gaten du vil korrigere ved å trykke på den på kartet.

Gaten du valgte utheves, og markøren viser navnet på gaten.

4. Trykk på Fullført.

Enheten din viser gaten og hvorvidt trafikken er blokkert eller ikke i hver retning.

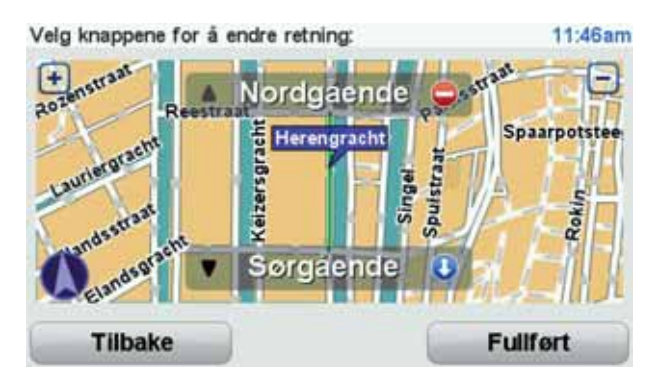

- 5. Trykk på en av retningsknappene for å blokkere eller avblokkere trafikkstrømmen i den retningen.
- 6. Trykk på Fullført.

Neste gang du kobler enheten til TomTom HOME, deles rettelsene du har gjort, med TomTom Map Share-fellesskapet.

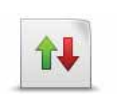

ning

Trykk på denne knappen for å korrigere trafikkretningen for en enveiskjørt gate, dersom trafikkretningen er annerledes enn den som vises på kartet. Snu kjøreret-

Merk: Snu kjøreretning fungerer bare for enveiskjørte gater. Dersom du velger en gate med trafikk i begge retninger, får du muligheten til å blokkere/avblokkere gaten, ikke endre trafikkretningen.

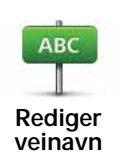

Trykk på denne knappen for å endre navnet på en gate på kartet.

Når du for eksempel skal gi nytt navn til en gate i nærheten av din nåværende posisjon:

- 1. Trykk på Rediger veinavn.
- 2. Trykk på I nærheten.
- 3. Velg den gaten eller delen av en gaten du vil korrigere ved å trykke på den på kartet.

Gaten du valgte utheves, og markøren viser navnet på gaten.

- 4. Trykk på Fullført.
- 5. Tast inn det korrekte veinavnet.
- 6. Trykk på Fullført.

Trykk på denne knappen for å endre og rapportere ukorrekte veiretninger.

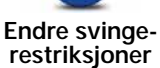

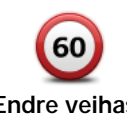

Trykk på denne knappen for å endre og rapportere fartsgrenser.

Endre veihastighet

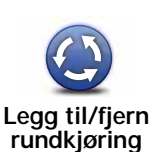

Trykk på denne knappen for å legge til eller fjerne en rundkjøring.

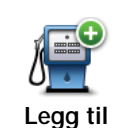

manglende POI

Trykk på denne knappen for å legge til et nytt interessepunkt (POI).

For eksempel for a legge til en ny restaurant i nærheten av din nåværende posisjon:

- 1. Trykk på Legg til manglende POI.
- 2. Trykk på Restaurant i listen over POI-kategorier.
- 3. Trykk på I nærheten.
- 4. Velg sted for den manglende restauranten.

Du kan velge sted ved å taste inn adressen, eller velge plasseringen på kartet. Velg I nærheten eller Nær hjemme for å åpne kartet i din nåværende posisjon eller din hjemmeposisjon.

- 5. Trykk på Fullført.
- 6. Tast inn navnet på restauranten, trykk deretter på OK.
- 7. Hvis du vet telefonnummeret til restauranten, kan du taste det inn og deretter trykke på OK.

Hvis du ikke vet nummeret, trykker du bare på OK uten å taste inn noe nummer.

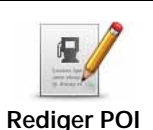

Trykk på denne knappen for å redigere et eksisterende interessepunkt.

Du kan bruke denne knappen for å foreta følgende endringer av et interessepunkt:

- Slett POI.
- Omdøp POI.
- Endre telefonnummeret for POI.
- Endre kategorien et POI tilhører.
- Flytt POI på kartet.

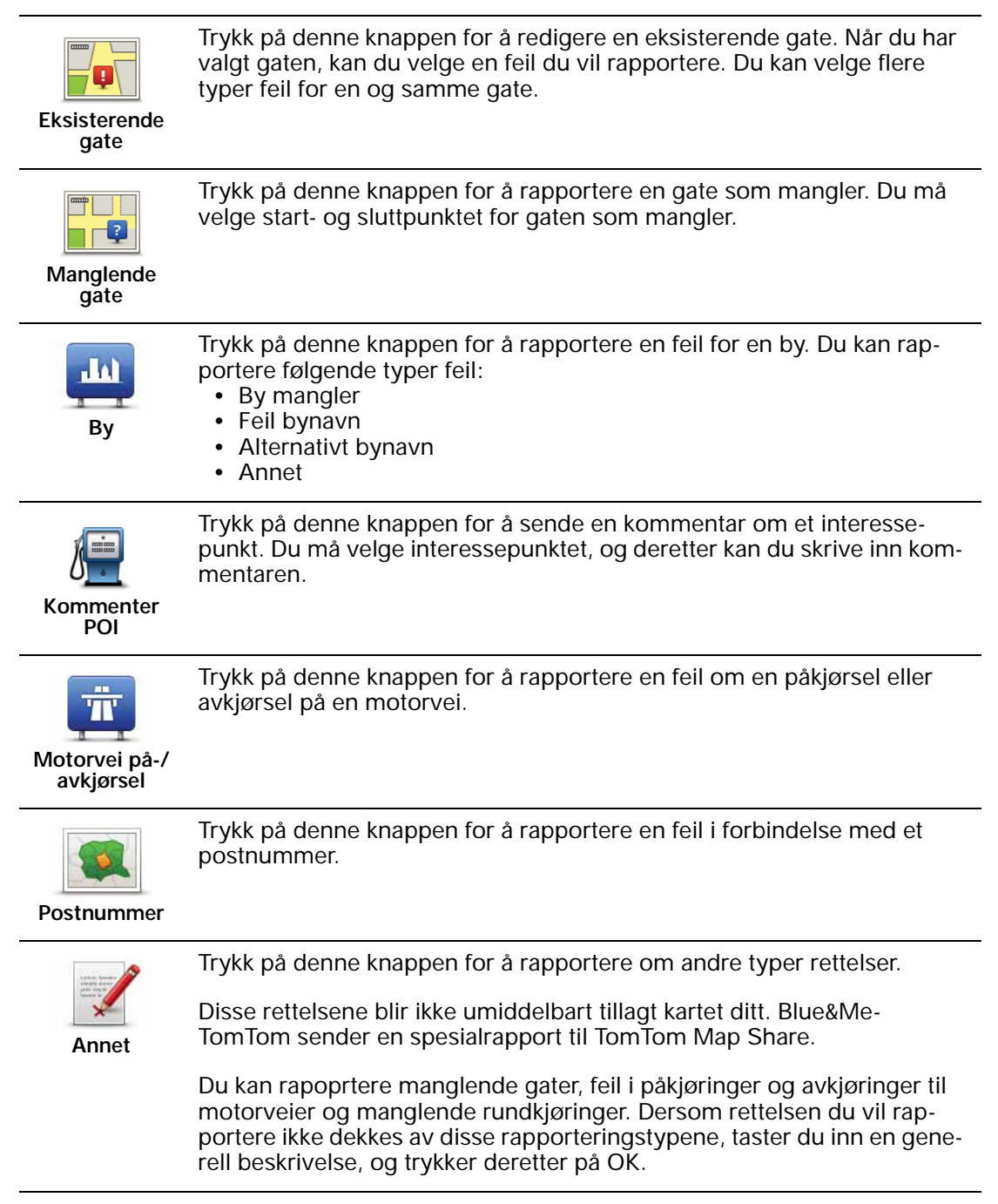

## 14. Lyd og stemmer

#### Om lyder og stemmer

Din Blue&Me-TomTom spiller av følgende typer lyd:

- Talte instruksjoner
- Håndfrisamtaler
- Varsler

#### Endring av volumet

Det finnes tre måter du kan justere volum på:

 Trykk nederst på venstre side av kjøreanvisningen. Siste talte instruksjon blir repetert og volum vises.

Flytt på volumknappen for å regulere volumet.

• I Hovedmenyen, trykk på Endre preferanser, trykk deretter på Volumpreferanser.

Trykk på Test for å sjekke endringene dine.

 Du kan stille inn din Blue&Me-TomTom til å endre volumet automatisk avhengig av støynivået i bilen.

#### Automatisk endring av volumet

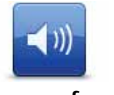

- Din Blue&Me-TomTom kan endre volumet automastisk.
- 1. I hovedmenyen, trykk på Endre preferanser.

Volumpreferanser

- 2. Trykk på Volumpreferanser.
- 3. Velg Knytt volumet til støynivået.
- 4. Trykk på Fullført.

#### Velg en stemme

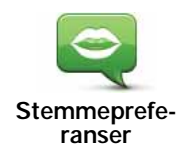

Hvis du vil endre stemmen som brukes på Blue&Me-TomTom-enheten, trykker du på **Stemmer** i preferansemenyen og peker deretter på **Bytt stemme**. Velg en stemme fra listen.

Din Blue&Me-TomTom har to stemmetyper:

• Datastemmer

Disse blir generert av din Blue&Me-TomTom. De gir deg talte instruksjoner mens du kjører og kan uttale veinavn og meddele meldinger, trafikkrapporter, værmeldinger, tips og veiledninger.

Menneskestemmer

Disse er spilt inn av en skuespiller.

Merk: Menneskestemmer gir bare talte instruksjoenr.

#### **Om datastemmer**

benytter tekst-til-tale-teknologi for å generere datastemmer. Blue&Me-TomTom Et teksttil-tale-program konverterer skrevne meldinger, for eksempel instruksjoner som "Sving til høyre", til uttale som ligner menneskestemmer.

Tekst-til-tale-programmet analyserer hele setninger for å sikre at lyden du hører er så tett opp til en virkelig uttalelse som det lar seg gjøre. Programmet kan også gjenkjenne utenlandske byer og veinavn og uttale navnene deres ganske nøyaktig. Den engelske stemmen kan for eksempel lese franske veinavn.

*Merk:* Hvis du velger en menneskestemme, vil den bare kunne gi kommandoer, ikke annonsere veinavn. Hvis du ønsker at veinavn skal oppgis, må du velge en datastemme.

#### Interne og eksterne høyttalere

Din Blue&Me-TomTom inneholder en høyttaler av høy kvalitet. Denne brukes til å spille av alle lydene på Blue&Me-TomTom, med mindre du velger å spille av enkelte lyder på eksterne høyttalere.

Følgende typer lyder kan spilles av på høyttalerne som angitt nedenfor:

- Talte instruksjoner og advarsler:
  - Høyttaleren i Blue&Me-TomTom-enheten
  - Bruke en lydkabel (ikke mulig når enheten er koblet til Blue&Me).
- Telefonsamtaler
  - Høyttaleren i Blue&Me-TomTom-enheten

*Merk:* Hvis du vil bruke en lydkabel (bare mulig når enheten ikke er koblet til Blue&Me), er Active Dock med lydkontakt tilgjengelig som tilbehør. Bilstereoen må ha en linjeinngang. Ikke alle bilstereoer har linjeinngang. Se dokumentasjonen for bilstereoen for mer informasjon.

Bruke Bluetooth® Hi-Fi-høyttalere

Merk: lkke tilgjengelig i alle versjoner av Blue&Me-TomTom-programmet.

Blue&Me-TomTom-enheten kan spille av lyd ved hjelp av Bluetooth®-høyttalere, for eksempel et Bluetooth® Hi-Fi-hodesett eller en bilstereo med Bluetooth® (bare mulig når enheten ikke er koblet til Blue&Me).

*Merk:* Du må aktivere Bluetooth før du kan bruke en Bluetooth Hi-Fi-høyttaler. Trykk på *Endre preferanser* og deretter *Bluetooth-preferanser* for å aktivere Bluetooth. Når du skal spille av lyd ved hjelp av Bluetooth® Hi-Fi-høyttalere, gjør du følgende:

1. Trykk på Høyttalerpreferanser i preferansemenyen.

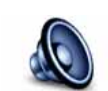

Trykk på denne knappen for å endre høyttalerinnstillinger.

Høyttalerpreferanser

- 2. Hvis du vil spille av talte instruksjoner eller musikk på en Bluetooth-enhet, velger du Bluetooth Hi-Fi-enhet.
- 3. Trykk på Fullført.
- 4. Blue&Me-TomTom-enheten ber deg om å bekrefte at du vil bruke en ekstern Bluetooth® Hi-Fi-høyttaler. Trykk på **JA**.

Blue&Me-TomTom-enheten begynner å søke etter Bluetooth® Hi-Fi-enheter.

5. Velg Bluetooth® Hi-Fi-enheten din fra listen over enheter som Blue&Me-TomTom-enheten har funnet.

Blue&Me-TomTom-enheten prøver å opprette en Bluetooth®-forbindelse til enheten.

Det kan hende du blir bedt om å skrive inn et passord på Blue&Me-TomTom-enheten før Bluetooth®-forbindelsen kan opprettes. Se veiledning for din Bluetooth® Hi-fi-enhet for mer informasjon.

Når tilkoblingen er opprettet, spilles lyden av på den eksterne Bluetooth® Hi-Fi-enheten.

Hvis Blue&Me-TomTom-enheten ikke kan opprette en Bluetooth®-tilkobling, spilles alle lyder av på den interne høyttaleren eller gjennom lydkabelen, hvis den er tilkoblet.

#### 15. Preferanser

Du kan endre måten din Blue&Me-TomTom ser ut på og fungerer.

Trykk på Endre preferanser i Hovedmenyen.

Bruk nattfarger / Bruk dagfarger

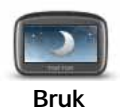

Trykk på denne knappen for å redusere lysstyrken på skjermen og vise mørkere farger på kartet.

Bruk nattfarger

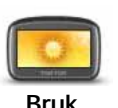

dagfarger

Når det er mørkt, er det lettere å se skjermen hvis skjermbildet ikke er sterkt opplyst på Blue&Me-TomTom-enheten.

Hvis du vil endre tilbake til en lysere skjerm som viser lysere farger på kartet, trykker du på Bruk dagfarger.

#### Vis POI på kartet

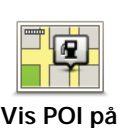

kartet

Trykk på denne knappen for å velge hvilke interessepunktkategorier som skal vises på kartet:

- 1. Trykk på Vis POI på kartet i preferansemenyen.
- 2. Velg interessepunktkategoriene du vil vise på kartet.

Trykk på Finn for å søke etter en POI-kategori.

- 3. Angi om du vil vise interessepunktene ved hjelp av 2D- eller 3D-kartvisning.
- 4. Trykk på Fullført.

Valgte interessepunkter vises som symboler på kartet.

#### Hurtigmenypreferanser

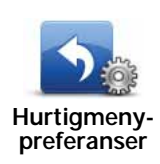

Trykk på denne knappen for å velge opptil seks knapper som skal brukes i hurtigmenyen.

Hurtigmenyknapper gir enkel tilgang til dine mest brukte knapper.

Knappene du fastsetter for bruk i hurtigmenyen, vises i kjørevisningen.
# Veiledning

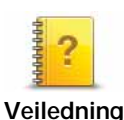

Trykk på denne knappen for å vise en av de veiledede innføringene om hvordan du bruker din Blue&Me-TomTom.

# Slå av stemmeveiledning / Slå på stemmeveiledning

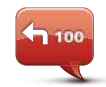

Trykk på denne knappen for å slå av talte ruteinstruksjoner. Du får fremdeles all annen informasjon, som meldinger og advarsler.

Slå av stemmeveiledning Hvis du trykker på **Slå av lyden** i preferansemenyen, slås også stemmeveiledningen av.

### Endre stemmer

Hvis du endrer stemmer, slås stemmeveiledning automatisk på.

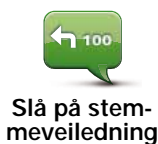

Når du vil slå på talte ruteinstruksjoner igjen, trykker du på **Slå på stem**meveiledning.

Stemmer

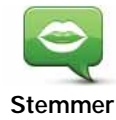

Trykk på **Stemmer** for å administrere stemmene på TomTom-enheten. Følgende alternativer er tilgjengelige:

• Endre stemme - trykk på denne knappen for å endre stemmen som gir deg instruksjoner.

Et bredt utvalgt innspilte menneskestemmer og datastemmer er tilgjengelig.

- **Deaktiver stemme** trykk på denne knappen for å deaktivere stemmeveiledning.
- Aktiver stemme trykk på denne knappen for å aktivere stemmeveiledning.
- Stemmepreferanser trykk på denne knappen for å angi i hvilke situasjoner TomTom-navigasjonsenheten skal lese instruksjoner og advarsler høyt.
- Last ned stemme trykk på denne knappen for å laste ned nye stemmer fra TomTom-tjenester og overføre dem til enheten.

### Volumpreferanser

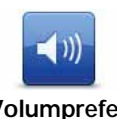

Trykk på denne knappen, og dra deretter glidebryteren for å endre volumet.

Volumpreferanser

### Automatisk endring av volumet

VelgKnytt voluemt til støynivået, og din Blue&Me-TomTom vil endre volumet avhengig av bakgrunnsstøyen. Støynivået overvåkes konstant av mikrofonen

på din Blue&Me-TomTom. Dersom det er mye støy i bilen, vil din Blue&Me-TomTom automatisk øke volumet.

For eksempel hvis du kjører på motorveien, noe som ofte er veldig støyende, vil volumnivået på din Blue&Me-TomTom bli økt. Når du kjører saktere igjen, vil volumnivået bli senket på din Blue&Me-TomTom.

### Kommando og kontroll

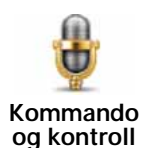

Trykk på **Kommando og kontroll** for å aktivere eller deaktivere stemmekommando og -kontroll og for å se hvilke stemmekommandoer Blue&Me-TomTom-enheten forstår.

Viktig: Hvis du vil bruke stemmekontroll, må en datastemme være installert på Blue&Me-TomTom-enheten. Du kan bruke TomTom HOME til å installere datastemmer hvis de ikke allerede er installert.

- Aktiver Kommando og kontroll Trykk på denne knappen for å aktivere stemmekommando og -kontroll.
- Deaktiver kommando og kontroll Trykk på denne knappen for å deaktivere stemmekommando og -kontroll.
- Hva kan jeg si? Trykk på denne knappen for å vise en liste over talte kommandoer som Blue&Me-TomTom-enheten forstår.

# Høyttalerpreferanser

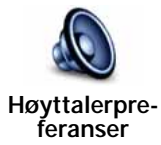

Trykk på denne knappen for å velge hvilke høyttalere Blue&Me-TomTomenheten bruker til lyd. Følgende alternativer er tilgjengelige:

- Intern høyttaler
- Linje-ut (lydkabel, bare mulig når enheten ikke er koblet til Blue&Me)

# Slå av lyden / Slå på lyden

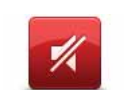

Trykk på denne knappen for å slå av lyden. Hvis du slår av lyden, slås også stemmeveiledning av, og du får ikke lenger talte ruteinstruksjoner.

### Slå av lyden

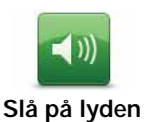

Trykk på denne knappen for å slå på lyden. Når du slår på lyden, slås ikke stemmeveiledningen på. Du slår på stemmeveiledning ved å trykke på **Slå på stemmeveiledning** i preferansemenyen.

### Tips

For å endre volumet, trykk på Volumpreferanser i Preferansemenyen.

For å endre volumet raskt mens du kjører, trykk på den nederste delen på vestre side av kjørevisningen og beveg regulatoren.

For å skifte stemmen som brukes av din Blue&Me-TomTom, trykk på **Skifte stemme** i Stemmepreferansemenyen.

Ringe håndfritt når lyden er slått av

Det å slå av lyden har ingen innvirkning på håndfri telefonering, noe som betyr at du fremdeles kan snakke til og høre dem som ringer til deg. Dette gjelder når telefonen er koblet til Blue&Me-TomTom-enheten, og hvis telefonen er koblet direkte til Blue&Me, hvor lyden spilles av ved hjelp av Blue&Me-høyttalere.

# **Administre Favoritter**

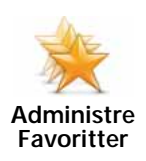

Trykk på denne knappen for å gi nytt navn til eller slette favoritt.

Når du skal finne en favoritt, trykker du på **Finn** og skriver deretter inn navnet på favoritten. Du kan velge favoritten når den vises i listen.

# Endre hjemsted

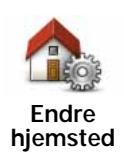

Trykk på denne knappen for å stille inn eller endre ditt hjemsted.

Ditt hjemsted kan være et sted du drar til ofte, for eksempel kontoret ditt. Den kan være din faktiske hjemmeadresse, men den kan også være hvilken som helst adresse du ønsker.

Med et hjem-ted kan du navigere dit lett og enkelt ved å trykke på Hjemknappen i menyen Naviger til...

# Planleggingspreferanser

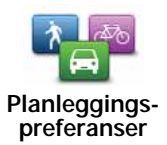

Trykk på denne knappen for å legge inn hva slags rute du har valgt når du velger et reisemål.

Følgende alternativer er tilgjengelige:

- · Spør meg hver gang jeg planlegger
- · Planlegg alltid raskeste rute
- · Planlegg alltid miljøvennlige ruter
- Planlegg alltid korteste rute
- Unngå alltid motorveier
- Planlegg alltid gangruter
- Planlegg alltid sykkelruter
- Planlegg alltid for begrenset hastighet

Still deretter inn hvordan din Blue&Me-TomTom skal håndtere følgene ved planlegging av en rute:

- Bomveier på ruten
- Fergeforbindelser på ruten
- · Samkjøringsfelt
- Grusveier

Du kan da stille rutesammendragsskjermen til å lukke automatisk etter at du har planlagt en rute. Hvis du velger **Nei**, må du trykke på **Utført** for å lukke rutesammendragsskjermen.

### Omplanleggingspreferanser

Velg om du ønsker at din Blue&Me-TomTom skal planlegge ruten på nytt når det blir funnet en raskere rute under kjøringen. Dette kan oppstå på grunn av endringer i trafikksituasjonen.

# Bytt kart

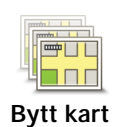

Trykk på denne knappen for å gjøre følgende:

- Last ned et kart trykk på denne knappen for å laste ned et kart du har kjøpt ved hjelp av TomTom HOME. Den er ikke mulig å laste ned kart på alle enheter.
- Bytt kart trykk på denne knappen for å bytte kart.

Bruk TomTom HOME til å sikkerhetskopiere, laste ned, legge til og slette kart på navigasjonsenheten.

*Merk:* Ikke slett et kart med mindre du har laget en sikkerhetskopi av det. Hvis du sletter et kart før du har laget en sikkerhetskopi, vil du ikke lenger ha muligheten til å laste dette kartet inn på Blue&Me-TomTom.

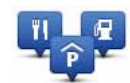

Administrer

POI-er

Trykk på denne knappen for å gjøre følgende:

• Sette varsler for når du nærmer deg interessepunkter.

For eksempel din Blue&Me-TomTom kan fortelle deg når det er en bensinstasjon i nærheten.

• Opprette egne kategorier med interessepunkter og legge til interessepunkter i disse.

Du kan for eksempel opprette en kategori med interessepunkter som du kaller Venner, og deretter legge til adressene til vennene dine som interessepunkter i kategorien. Du kan til og med legge inn dine venners telefonnumre sammen med deres adresser så du kan ringe dem fra din Blue&Me-TomTom.

Følgende to knapper er tilgjengelige:

- Legge til POI trykk på denne knappen for å legge et sted til en POIkategori du allerede har opprettet.
- Varsle nær POI trykk på denne knappen for å bli varslet når du nærmer deg et interessepunkt. Du kan velge den type interessepunkter du ønsker å bli varslet om.
- Slett POI trykk på denne knappen for å slette et interessepunkt.
- Rediger POI- trykk på denne knappen for å redigere et interessepunkt du har opprettet.
- **Opprett POI-kategori** trykk på denne knappen for å opprette en ny POI-kategori.
- Slett POI-kategori- trykk på denne knappen for å slette en POI-kategori du har opprettet.

# Endre bilsymbol

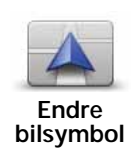

Trykk på denne knappen for å velge et bilsymbol som skal brukes til å vise nåværende posisjon i kjørevisningen.

Du kan laste ned flere bilsymboler ved hjelp av TomTom HOME.

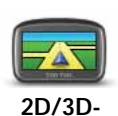

preferanser

Trykk på denne knappen for å angi 2D/3D-preferanser.

2D-visning gir en todimensjonal visning av kartet, som om det ble sett ovenfra. 3D-visning gir en tredimensjonal visning av kartet, som om du kjører gjennom landskapet.

Følgende to knapper er tilgjengelige:

- I 2D-visning: roter kartet i kjøreretningen trykk på denne knappen hvis du vil at kartet automatisk skal svinge og tilpasse seg kjøreretningen.
- Skifte til 3D-visning når du følger en rute trykk på denne knappen for å automatisk skifte til 3D-visning når du følger en rute.

Tips: Du veksler mellom 2D- og 3D-visning av kartet ved å trykke på den midtre delen av statuslinjen i kjørevisningen.

I noen situasjoner er det enklere å se kartet ovenfra. Dette kan være når veinettverket er komplisert eller når du bruker din Blue&Me-TomTom mens du er ute og går.

# Statuslinjepreferanser

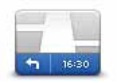

Trykk på denne knappen for å velge informasjonen vist i statuslinjen:

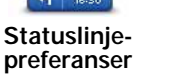

Hvordan skal statuslinjen vises?

Horisontalt - når du velger dette alternativet, vises statuslinjen nederst i kjørevisningen.

Vertikalt - når du velger dette alternativet, vises statuslinjen på høyre side i kjørevisningen.

- Nåværende tidspunk
- Hastighet
- Vis maks hastighet ved siden av hastighet kun tilgjengelig dersom hastighet (ovenfor) også er valgt.

*Merk:* Hvis fartsgrensen for veien du kjører på er tilgjengelig, vises den ved siden av hastigheten din.

Om du kjører raskere enn farstgrensen, vises din hastighet i rødt.

- Vis tidsmargin til ankomst Blue&Me-TomTom viser hvor forsinket eller tidlig du er i forhold til foretrukket ankomsttid som ble angitt under ruteplanleggingen.
- Retning
- · Vis kompass
- Ankomsttid din beregnede ankomsttid.
- Gjenværende tid beregnet gjenværende tid før du ankommer ditt reisemål.
- Gjenværende distanse gjenværende distanse før du ankommer ditt reisemål.
- Vis kjørefeltguide når du velger dette alternativet, viser statuslinjen på Blue&Me-TomTom-enheten hvilket kjørefeltet du bør velge for enkelte avkjørsler og kryss.

# Endre kartfarger

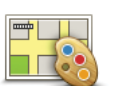

Trykk på denne knappen for å velge fargesammensetninger for dag- og nattkartfarger.

Endre kartfarger Trykk på Avansert for å bla gjennom fargeskjemaene ett om gangen.

Du kan også laste ned flere fargesett ved hjelp av TomTom HOME.

# Lysstyrkevalg

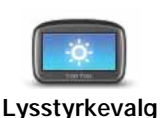

Denne knappen stiller inn lysstyrken på skjermen.

Skyv glidefeltene for å stille inn lysstyrken separat for dagkartfarger og nattkartfarger.

## Bluetooth-preferanser

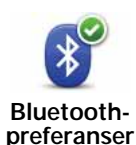

Trykk på denne knappen for å administrere Bluetooth-funksjonaliteten på Blue&Me-TomTom-enheten.

Viktig: På steder som sykehus og fly, må du slå av Bluetooth-funksjonaliteten på alle elektroniske enheter.

Du kan velge følgende alternativer:

- Deaktiver Bluetooth / Aktiver Bluetooth slår på eller av Bluetooth på Blue&Me-TomTom-enheten. Hvis du deaktiverer Bluetooth, blir alle andre alternativer utilgjengelige, og en eventuell tilkobling du har opprettet mellom Blue&Me-TomTom-enheten og Blue&Me, brytes.
- Koble til Bluetooth-enhet kobler til en annen enhet som bruker Bluetooth.
- Deaktiver håndfritelefonering / Aktiver håndfritelefonering aktiverer eller deaktiverer håndfritelefonering på Blue&Me-TomTom-enheten.
- Deaktiver trådløse data / Aktiver trådløse data aktiverer eller deaktiverer trådløs dataoverføring.

Send/Motta filer

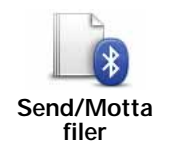

Trykk på denne knappen for å sende eller motta filer, for eksempel fotografier, stemmer, reiseruter og bilder, ved å bruke Blue&Me-TomTomenheten med andre Bluetooth-enheter.

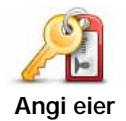

Trykk på denne knappen for å legge inn navn og adresse som eier av Blue&Me-TomTom og for å endre eller slette et firesifret passord for Blue&Me-TomTom.

*Merk:* Du kan bare opprette et firesifret passord ved hjelp av TomTom HOME. Du kan bare endre eller slettet et firesifret passord direkte på Blue&Me-TomTom.

Du kan opprette et firesifret passord til Blue&Me-TomTom-enheten ved hjelp av TomTom HOME:

- 1. Koble Blue&Me-TomTom til datamaskinen.
- 2. Slå på GO, og slå deretter på datamaskinen.

TomTom HOME starter automatisk.

3. Klikk på Betjen enheten i TomTom HOME.

Blue&Me-TomTom-enheten vises og kan betjenes ved hjelp av TomTom HOME.

- 4. I hovedmenyen på Blue&Me-TomTom-enheten klikker du på Endre preferanser.
- 5. Klikk på Angi eier.

Skriv inn det nye 4-sifrede passordet du vil bruke til å beskytte Blue&Me-TomTom-enheten.

### **Oppstartspreferanser**

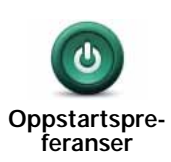

Trykk på denne knappen for å velge hva som skal skje når enheten starter. Følgende alternativer er tilgjengelige:

- Fortsett der jeg slapp enheten starter og viser den siste skjermen som ble vist før du slo av enheten.
- Spør etter et reisemål enheten starter og viser menyen Naviger til... eller listen over ofte besøkte reisemål, hvis du har angitt noen reisemål du besøker ofte.
- Vis hovedmenyen enheten starter, og hovedmenyen vises.
- Start lysbildevisning enheten starter ved å vise en lysbildevisning av bildene som er lagret på enheten. For å avbryte lysbildevisningen, trykk på skjermen.

Du får deretter spørsmål om du vil endre bildet som vises når du starter enheten.

Trykk på **Nei** for å fullføre, eller trykk på **Ja** for å vise bildene som er lagret på enheten. Trykk deretter på bildet du vil bruke som oppstartsbilde.

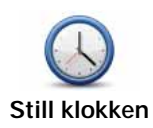

Trykk på denne knappen for å velge klokkeslettformat og stille klokken.

Den letteste måten å stille klokken på er å trykke på **Synk**-knappen. Din Blue&Me-TomTom vil deretter bruke tiden fra GPS-informasjonen.

*Merk:* Du kan bare bruke *Synk* når du har GPS-mottak, og du kan derfor ikke stille klokken på denne måten når du er innendørs.

Når du har brukt **Synk** til å stille klokken, kan det hende du må justere timene avhengig av hvilken tidssone du befinner deg i. Blue&Me-TomTom finner din tidssone og viser alltid riktig tid ved bruk av GPSinformasjonen.

# Angi enheter

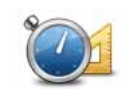

Angi enheter

Trykk på denne knappen for å stille inn enhetstyper som skal vises for de følgende:

- Distanse
- Tid
- Bredde- og lengdegrad

# Tastaturpreferanser

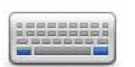

Du kan bruke tastaturet for å taste inn reisemålet eller til å finne et punkt på en liste, slik som et interessepunkt.

Tastaturpreferanser Trykk på denne knappen for å velge størrelsene på knappene på tastaturet og tastaturlayouten. Du kan velge mellom to størrelser:

- Stort tastatur
- Lite tastatur

Det er flere tilgjengelige tastaturoppsett:

- ABCD-tastatur
- QWERTY-tastatur
- AZERTY-tastatur
- QWERTZ tastatur

# Batterisparingspreferanser

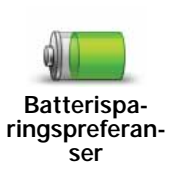

Trykk på denne knappen for å konfigurere din Blue&Me-TomTom til å spare strøm når det er mulig. Følgende alternativer er tilgjengelige:

Aldri neddempet skjerm

· Neddempet skjerm mellom instruksjoner

Velg deretter eventuelt Enheten forblir påslått når ekstern strøm kuttes.

## Bytt språk

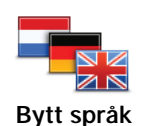

Trykk på denne knappen for å endre språket som benyttes for alle knapper og beskjeder du ser på din Blue&Me-TomTom.

Du kan velge ut fra et bredt utvalg språk. Når du endrer språket, vil du bli gitt mulighet til å endre stemmen.

# Skjul tips / Vis tips

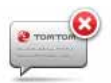

Trykk på denne knappen for å hindre at din Blue&Me-TomTom viser tips.

For å slå på tips igjen, trykk på Vis tips.

Skjul tips

## Sikkerhetspreferanser

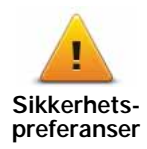

Trykk på denne knappen for å stille inn følgende sikkerhetspreferanser:

- Vis bare vesentlige menyvalg under kjøring
- Foreslå kjørepauser
- Vis sikkerhetspåminnelser
- · Varsle i nærheten av sted der det holdes gudstjeneste eller skoler
- · Varsle når jeg kjører fortere enn lovlig
- · Varsle når jeg kjører fortere enn en fastsatt hastighet
- · Varsel for å ikke forlate bilen uten å fjerne enheten

Velg om du ønsker at din Blue&Me-TomTom skal varsle deg om hvilken side av veien du bør kjøre på.

Bestem om du vil at kartvisningen skal slås av under bestemte forhold og trykk på **Fullført**.

### Slå av kartvisning

Når du slår av kartvisningen, vil du i stedet for å se din posisjon på et kart i kjørevisningen, kun se informasjon om den neste instruksjonen.

Trykk på knappen og velg et alternativ for når kartet skal slås av. Dette er alternativene:

- Alltid kartet vises ikke, og du vil bare se informasjon om neste instruksjon og piler som viser retningen.
- Over en viss hastighet du stiller inn hastigheten hvor kartet skal slås av. Dette alternativet er nyttig i situasjoner hvor kartet kan virke distraherende, for eksempel når du kjører med høy hastighet.
- Aldri kartet slås aldri av.

## Avanserte preferanser

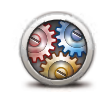

Trykk på denne knappen for å angi følgende avanserte preferanser:

- Vis husnummer før veinavn
- Avanserte preferanser
- Vis veinavn hvis du bruker en datastemme for taleinstruksjoner og har valgt at veinavn skal leses opp, behøver du ikke velge dette alternativet, fordi veinavn blir lest opp, selv om dette alternativet ikke er valgt.
- Vis neste veinavn navnet på neste vei vises øverst i kjørevisningen.
- Vis det aktuelle veinavnet på kartet navnet på gaten du befinner deg i, vises rett over statuslinjen.
- Aktiver automatisk zoom i 2D-visning
- Aktiver automatisk zoom i 3D-visning
- Vis kjørefeltbilder for enkelte avkjøringer og veikryss vises det et bilde av kjørefeltet du bør ligge i.

## Nullstill fabrikkinnstillinger

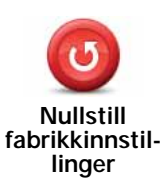

Trykk på denne knappen for å nullstille fabrikkinnstillingene på din Blue&Me-TomTom.

Alle dine innstillinger, inkludert favoritter, ditt hjemsted, varsler om POIer og alle reiseruter du har opprettet er slettet.

# 16. Navigere til POI-er

### Interessepunkter

Interessepunkter eller POI-er er nyttige steder på kartet. Her er noen eksempler:

- Iveco-servicepunkter
- Hoteller
- Restauranter
- Parkeringshus
- Bensinstasjoner

Blue&Me-TomTom-navigasjonsenheten leveres med en liste over lveco-servicepunkter og LPG-/CNG-bensinstasjoner over hele Europa. Alle disse lagres som POI-er, og du kan navigere til hvilken som helst av dem som reisemål.

Når du trenger service eller reparasjon av bilen eller må fylle drivstoff, kan du velge et interessepunkt, vise kontaktinformasjon og deretter navigere dit.

### Varsling ved lavt drivstoffnivå

Blue&Me-TomTom-navigasjonsenheten varsler deg når drivstoffmengden er nede på reservenivå.

Trykk på **Ja** for å få anvisninger til bensinstasjonen som er nærmest ruten din. Hvis du ikke har planlagt en rute, trykker du på **Ja** for å bli tatt til den nærmeste bensinstasjonen i forhold til din plassering.

Din Blue&Me-TomTom-navigasjonsenhet vet hvilken bensintype bilen bruker, og leder deg til en bensinstasjon som tilbyr riktig bensintype.

Merk: Varsling ved lavt drivstoffnivå er ikke tilgjengelig i alle biler.

**Opprette interessepunkter** 

*Merk:* Du kan også laste ned sett med interessepunkter og dele settene med interessepunkter som du oppretter, ved hjelp av TomTom HOME.

- 1. Trykk på skjermen for å se hovedmenyen.
- 2. Trykk på Endre preferanser.
- 3. Trykk på Administrer POI-er.
- 4. Før du kan legge til et interessepunkt, må du opprette minst en POI-kategori. Hvert enkelt interessepunkt er tilknyttet en interessepunktskategori. Du kan bare legge til interessepunkter i POI-kategorier du har opprettet selv.

Trykk på Legg til POI-kategori.

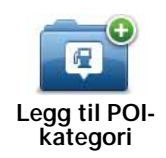

- 5. Legg inn et navn for din POI-kategori, for eksempel 'Venner' eller 'Favorittrestauranter'. Velg deretter et merke for din POI-kategori .
- 6. Trykk på Legg til POI.

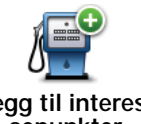

Trykk på denne knappen for å legge til en POI.

Legg til interessepunkter

- 7. Du bes gi POI et navn.
- 8. Velg POI-kategorien hvor du ønsker å legge til interessepunktet.
- 9. Velg stedet der ditt interessepunkt ligger fra listen under.

| film<br>Hjem   | Du kan sette hjemmeadressen din som interessepunkt.                                                                                                    |
|----------------|----------------------------------------------------------------------------------------------------|
|                | Hvis du vil endre hjemmeplaseringen, kan du opprette et interesse-<br>punkt for hjemmeadressen før du endrer den.                                                                                                    |
|                | Du kan opprette et interessepunkt fra en favoritt.                                                                                                    |
| Favoritt       | Du kan bare opprette et begrenset antall favoritter. Dersom du ønsker<br>å opprette flere favoritter, må du slette noen av disse favoritter først.<br>Før du sletter en favoritt, kan du gjøre den om til et interessepunkt,<br>slik at du ikke mister adressen. |
| ABCD           | Du kan spesifisere en adresse som et interessepunkt. Når du legger<br>inn adressen, kan du velge mellom fire alternativer.                                                                                                    |
| Adresse        | Bysentrum                                                                                                    |
|                | Gate og husnummer                                                                                                    |
|                | Postnummer                                                                                                    |
|                | • Kryss                                                                                                    |
| Nylig reisemål | Velg et interessepunkt fra en liste over steder du nylig har besøkt.                                                                                                    |
| Interessepunkt | Du kan legge til et interessepunkt (POI) som et interessepunkt. Der-<br>som du for eksempel oppretter en kategori av interessepunkter for<br>dine favorittrestauranter, kan du bruke dette valget isteden for å<br>skrive inn adressene til restaurantene.       |
|                | Trykk på denne knappen for å legge til din nåværende posisjon som et interessepunkt.                                                                                                    |
| Min plassering | Hvis du for eksempel stopper et sted du liker, kan du trykke på denne<br>knappen for å legge til stedet som interessepunkt.                                                                                                    |

| Punkt på kartet             | Trykk på denne knappen for å opprette et interessepunkt ved hjelp av<br>kartsøkeren                                                                       |
|-----------------------------|----------------------------------------------------------------------------------------------------|
|                             | Velg sted for interessepunktet ved hjelp av markøren, og trykk deret-<br>ter på <b>Fullført</b> .                                                         |
|                             | Trykk på denne knappen for å opprette et interessepunkt ved å legge<br>inn breddegrads- og lengdegradsverdier.                                            |
| Breddegrad/<br>lengdegrad   |                                                                                                    |
| Posisjon ved<br>siste stopp | Trykk på denne knappen hvis du vil velge posisjonen der enheten sist<br>ble dokket i bilen som reisemål.                                                  |
|                             | Dette kan for eksempel være nyttig når du tar Blue&Me-TomTom ut<br>av bilen og så trenger hjelp med å finne bilen igjen i et stort parke-<br>ringsanlegg. |

*Merk:* Du kan rapportere utelatte interessepunkter eller redigere eksisterende interessepunkter ved å bruke Map Share og dele dine rettelser med Map Share-felleskapet.

## Hvordan navigere til et interessepunkt

Du kan bruke et interessepunkt som ditt reisemål. Du kan for eksempel velge et parkeringshus som et interessepunkt når du reiser til en ukjent by.

- 1. Trykk på skjermen for å se hovedmenyen.
- 2. Trykk på Naviger til... i Hovedmenyen.
- 3. Trykk på Interessepunkt.
- 4. Begrens dine valg av interessepunkter ved å velge det området der interessepunktet ligger.

Du kan velge et av disse alternativene:

- POI i nærheten for å velge fra en liste over interessepunkter i nærheten av der du er nå.
- POI i by for a finne interessepunkter i en gitt by eller tettsted.
- POI nær hjemstedet for å velge fra en liste over interessepunkter i nærheten av der du bor.

Du kan velge fra en liste over interessepunkter som ligger langs reiseruten eller i nærheten av ditt reisemål. Velg et av disse alternativene:

- POI langs ruten
- · POI nær reisemålet

Merk: Den siste POI du så vises også, slik at du kan planlegge en rute dit raskere.

- 5. Tast inn navnet til byen du ønsker å besøke og velg byen når den dukker opp på listen.
- 6. Velg kategori for interessepunkt

Trykk på Enhver POI-kategori for å søke etter en POI etter kategorinavn.

Trykk på POI-kategorien, hvis den vises.

Trykk på pilen for å velge fra en fullstendig liste over kategorier. Velg kategori fra listen eller begynn å skrive inn navnet på kategorien og velg kategorien når den dukker opp på listen.

7. Trykk på Parkeringshus.

8. Fra listen over viste interessepunkter skal du velge det interessepunktet du ønsker å navigere til.

Tabellen under forklarer avstanden som er oppført ved siden av hvert interessepunkt.

| POI i nærheten          | Avstand fra der befinner deg nå |
|-------------------------|---------------------------------|
| POI i by                | Avstand fra bysentrum           |
| POI nær hjemste-<br>det | Avstand fra hjemmet ditt        |
| POI langs ruten         | Avstand fra der befinner deg nå |
| POI nær reisemå-<br>let | Avstand fra reisemålet          |

Hvis du vet navnet på interessepunktet, trykk på Finn og angi navnet. Velg navnet når det vises i listen.

Den neste skjermen viser mer detaljert informasjon inkludert stedet for POI på kartet og telefonnummer til POI, hvis det finnes.

Trykk på Velg for å bekrefte du vil planlegge en rute til denne POI.

Så snart du har valgt et interessepunkt, vil ruten til interessepunktet bli kalkulert av din Blue&Me-TomTom.

### Hvordan vise interessepunkter på kartet

### 1. Trykk på Vis POIs på kartet i Preferanse-menyen

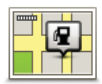

#### Vis POI på kartet

2. Velg interessepunktkategoriene du vil vise på kartet.

Trykk på Finn for å søke interessepunkt etter navn.

3. Trykk på Fullført.

Valgte interessepunkter vises som symboler på kartet.

Hvordan ringe til et interessepunkt

Din Blue&Me-TomTomhar telefonnumrene til mange interessepunkter. Du kan for eksempel ringe en restaurant for å reservere bord.

- 1. Trykk på Mobiltelefon i hovedmenyen.
- 2. Trykk på Samtale....
- 3. Trykk på Interessepunkt.
- 4. Velg interessepunktet du vil ringe opp.

Du ser stedet på kartet og telefonnummeret.

5. Trykk på Slå nummer.

Blue&Me-TomTom-enheten ringer telefonnummeret ved hjelp av mobiltelefonen din.

Stille inn advarsler for interessepunkter

- 1. Trykk på skjermen for å se hovedmenyen.
- 2. Trykk på Endre preferanser.
- 3. Trykk på Administrer POI-er.
- 4. Trykk på Varsle nær POI.

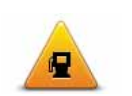

Trykk på denne knappen for å motta et varsel når du nærmer deg et interessepunkt.

Varsle nær POI

5. Velg den kategorien interessepunkter du ønsker å bli varslet om.

Velg kategorien fra listen eller begynn å skrive inn navnet på kategorien, og velg kategorien når den dukker opp på listen.

- 6. Sett hvor nær interessepunktet skal være når du mottar melding.
- 7. Velg varslingslyden for kategorien av interessepunkter du har valgt.

**Administrer POI-er** 

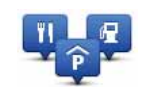

Trykk på Administrer POI-er i menyen preferanser.

Administrer POIer

Du kan for eksempel gjøre følgende:

- Opprette egne kategorier med interessepunkter, og legge til interessepunkter i disse.
- Angi at du vil varsles når du nærmer deg et interessepunkt.

### Gode grunner til å opprette dine egne interessepunkter

Et interessepunkt fungerer som en snarvei - når du først har lagret et sted som et interessepunkt behøver du ikke skrive inn adressen til interessepunktet flere ganger. Men når du oppretter et interessepunkt, kan du lagre mer enn bare beliggenheten.

- Telefonnummer når du oppretter et interessepunkt kan du lagre telefonnummer dit også.
- Kategorier når du oppretter et interessepunkt kan du lagre det i en kategori.

For eksempel kan du opprette en kategori for interessepunkter med navnet 'favorittrestauranter'. Lagre telefonnummer for hver POI, slik at du kan ringe dit og reservere bord.

*Merk:* Du kan rapportere utelatte interessepunkter eller redigere eksisterende interessepunkter ved å bruke Map Share og dele dine rettelser med Map Share-felleskapet.

# 17. Reiseruteplanlegging

### Om reiseplaner

En reiserute er en plan for en reise som inkluderer flere steder enn bare ditt endelige reisemål.

En reiserute kan inkludere følgende punkter:

- Reisemål et sted på reisen din hvor du ønsker å stoppe.
- Rutepunkt et sted på reisen din som du ønsker å kjøre gjennom uten å stoppe.

| Reiserute |              | 11:49am  |          |
|-----------|--------------|----------|----------|
| PPH       | Amsterdam    |          |          |
| 1         | Rotterdam    |          |          |
| 1         | Utrecht      |          |          |
| 1         | Maastricht   |          |          |
| PA        | Den Haag     |          | _        |
|           | Alternativer | Long til | Eulifort |
| 100       | Allemativer  | Legg til | Fumbre   |

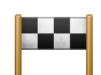

Reisemål vises med dette symbolet.

| ٢ | - | - | ٦ |
|---|---|---|---|
|   | 7 | 2 |   |
|   | ÷ | 7 |   |
|   |   |   |   |

Rutepunkter vises med dette symbolet.

Grunner til å bruke en reiserute

Du kan bruke en reiserute for turer som f.eks.:

- En bilferie gjennom et land med mange aktuelle stoppesteder.
- En todagers biltur med en overnatting.
- En kort kjøretur som passerer interessepunkter.

I alle disse eksemplene kan du trykke på **Naviger til...** for hvert sted. Når du bruker en reiserute, kan du spare tid ved å planlegge alt på forhånd.

### Å opprette en reiserute

- 1. Trykk på skjermen for å se hovedmenyen.
- 2. Trykk på Reiseruteplanlegging.

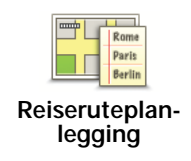

Reiseruteplanleggingskjermen åpnes. I utgangspunktet er ingen data forhåndslagret under reiseruter.

## 3. Trykk på Legg til og velg et sted.

Tips: Du kan legge til elementer i din reiserute i fritt valgt rekkefølge og endre rekkefølgen senere.

### Følg en reiserute

Når du benytter en reiserute for å navigere, vil ruten bli kalkulert til det første reisemålet på reiseruten. Din Blue&Me-TomTom kalkulerer den gjenværende distansen og tiden frem til det første reisemålet og ikke for hele reiseruten.

Så snart du begynner å bruke en reiserute, vil ruten kalkuleres fra din aktuelle plassering. Du trenger ikke sette et utgangspunkt.

Når du har passert et rutepunkt eller nådd et reisemål, markeres dette som besøkt.

Rutepunkter vises på kartet. Din Blue&Me-TomTom varsler deg ikke når du nærmer deg et rutepunkt eller når du kommer til et rutepunkt.

# Organisering av en reiserute

Trykk på et element for å åpne en side med knapper for å redigere elementet. Knappene vist under er tilgjengelige.

| Marker som<br>rutepunkt   | Du kan omgjøre et reisemål til et rutepunkt ved å bruke denne knap-<br>pen.                                                                           |
|---------------------------|----------------------------------------------------------------------------------------------------|
|                           | Husk at veipunkter er punkter på reisen til ditt reisemål som du<br>ønsker å passere, og reisemål er steder der du ønsker å stoppe.                   |
|                           | Denne knappen vises kun dersom stedet du pekte på er et reisemål.                                                                                     |
| Marker som<br>destinasjon | Du kan omgjøre et rutepunkt til et reisemål ved å bruke denne knap-<br>pen.                                                                           |
|                           | Husk at reisemål er steder som du ønsker å stoppe på, og veipunkter<br>er punkter på reisen som du ønsker å passere.                                  |
|                           | Denne knappen vises kun dersom stedet du pekte på er et rutepunkt.                                                                                    |
| Marker som<br>'besøkt'    | Trykk på denne knappen for å fjerne deler av din reiserute. Din<br>Blue&Me-TomTom vil overse dette stedet og alle stedene før dette på<br>reiseruten. |
|                           | Den vil navigere deg til den neste delen av din reiserute.                                                                                            |
|                           | Denne knappen vises kun dersom du fortsatt skal besøke dette ste-<br>det.                                                                             |

| Marker 'å<br>besøke' | Trykk på denne knappen for å repetere deler av din reiserute. Din<br>Blue&Me-TomTom vil navigere deg til dette stedet etterfulgt av resten<br>av stedene på reiseruten. |
|----------------------|----------------------------------------------------------------------------------------------------|
|                      | Denne knappen vises kun dersom du allerede har besøkt dette ste-<br>det.                                                                                                |
|                      | Trykk på denne knappen for å flytte dette stedet oppover på reiseru-<br>ten.                                                                                            |
| Flytt element<br>opp | Denne knappen er utilgjengelig dersom stedet er øverst på reiseru-<br>ten.                                                                                              |
| Flytt element<br>ned | Trykk på denne knappen for å flytte dette stedet nedover på reiseru-<br>ten                                                                                             |
|                      | Denne knappen er utilgjengelig dersom stedet er på bunnen av rei-<br>seruten.                                                                                           |
| Vis på kart          | Trykk på denne knappen for å se beliggenheten til stedet på kartet.                                                                                                    |
| Slett element        | Trykk på denne knappen for å slette elementet fra reiseruten.                                                                                                    |

Begynn å bruke en reiserute

Trykk på Alternativer, trykk deretter på Start navigasjon.

For å lagre en reiserute, trykk på Lagre reiserute.

For å laste inn en lagret reuserute, trykk på Last reiserute.

For å opprette en ny reiserute, trykk på Ny reiserute, og for å slette en, trykk på Slett reiserute.

# 18. Hjelp meg

**Hjelp meg**er en enkel måte å finne redningstjenester og andre spesialtjenester på og for å kontakte dem via telefon.

Hvis du for eksempel er involvert i en bilulykke, kan du benytte **Hjelp meg** for å ringe nærmeste sykehus og oppgi din nøyaktige posisjon.

Bruke Hjelp meg for å ringe en lokal tjeneste

Du kan bruke **Hjelp meg** til å søke etter et tjenestesenter, kontakte det per telefon og gi nøyaktige opplysninger om hvor du befinner deg.

Når du søker etter et tjenestesenter, vises en liste over slike i nærheten. Velg ett av sentrene på listen for å vise adressen og telefonnummeret og din gjeldende posisjon på kartet.

Hvis telefonen er koblet til Blue&Me-TomTom, vil Blue&Me-TomTom automatisk slå telefonnummeret. Hvis ingen telefon er koblet til, vises et telefonnummer du kan ringe.

Når du vil bruke **Hjelp meg** til å finne et tjenestesenter, kontakte senteret per telefon og navigere fra gjeldende plassering til senteret, gjør du følgende:

1. Trykk på skjermen for å vise hovedmenyen.

- 2. Trykk på Hjelp meg.
- 3. Trykk på Ring etter hjelp.
- 4. Velg hvilken tjeneste du ønsker, for eksempel nærmeste sykehus.
- 5. Velg en tjenster fra listen, den nærmeste vises øverst på listen.
- 6. Hvis telefonen er koblet til Blue&Me-TomTom, vil Blue&Me-TomTom automatisk slå telefonnummeret. Hvis ingen telefon er koblet til, vises et telefonnummer du kan ringe.

Med en gang samtalen blir besvart, vider din Blue&Me-TomTom viser din posisjon på kartet sammen med en beskrivelse av stedet. Dette hjelper deg med å forklare hvor du er mens du ringer.

7. For å navigere deg frem til senteret til fots, trykk på Gå dit.

Din Blue&Me-TomTom begynner å vise deg veien til reisemålet.

Alternativer

Merk: I enkelte land er informasjon kanskje ikke tilgjengelig for alle tjenester.

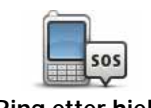

Trykk på denne knappen for å finne kontaktdetaljer og beliggenhet for et tjenestesenter.

Ring etter hjelp

| Kjør etter hjelp       | Trykk på denne knappen for å navigere til et tjenestesenter.                                                                                                    |
|------------------------|----------------------------------------------------------------------------------------------------|
| Gå etter hjelp         | Trykk på denne knappen for å navigere deg frem til et tjenestesenter<br>til fots.                                                                                                    |
| Hvor er jeg?           | Trykk på denne knappen for å finne gjeldende posisjon på kartet. Du<br>kan deretter trykke <b>Ring etter hjelp</b> og velge den type tjeneste du<br>ønsker å kontakte for å oppgi din nøyaktige plassering. |
| Førstehjelpsgui-<br>de | Trykk på denne knappen for å lese førstehjelpguiden til det britiske<br>Røde Kors.                                                                                                    |
| Andre guider           | Trykk på denne knappen for å lese annen nyttig informasjon.                                                                                                    |

# 19. Favoritter

## Hva er favoritter?

Favoritter er steder du besøker ofte. Du kan opprette favoritter slik at du ikke trenger å legge inn adressen hver gang du ønsker å navigere dit.

Det behøver ikke være steder som du liker spesielt, det kan like gjerne være nyttige adresser.

Hvordan kan jeg opprette en favoritt?

Trykk på Legg til favoritt i hovedmenyen.

Velg en favorittype ved å trykke på én av knappen som vises nedenfor i tabellen med menyvalg.

Du bør gi favoritten et navn som er enkelt å huske. Blue&Me-TomTom-enheten foreslår imidlertid alltid et navn, vanligvis favorittens adresse. Hvis du vil angi et nytt navn, begynner du bare å skrive det. Du trenger ikke slette det foreslåtte navnet.

| <b>h</b> jem  | Du kan angi Hjemme som en favoritt.                                                                                          |
|---------------|----------------------------------------------------------------------------------------------------|
| *             | Du kan ikke opprette en favoritt fra en annen favoritt. Denne mulig-<br>heten vil alltid være utilgjengelig på denne menyen. |
| Favoritt      | For å gi nytt navn til en favoritt, trykk på <b>Administrer favoritter</b> i Pre-<br>feransemenyen.                          |
| ABCD          | Du kan angi en adresse som en favoritt ved å bruke et av følgende<br>alternativer.                                           |
| Adresse       | Bysentrum                                                                                                    |
|               | Gate og husnummer                                                                                                    |
|               | Postnummer                                                                                                    |
|               | • Kryss                                                                                                    |
|               | Opprett en ny favoritt ved å velge et sted i en liste over nylige reise-<br>mål.                                             |
| ing reiserial |                                                                                                    |

Du kan legge til et interessepunkt (POI) som favoritt.

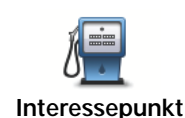

Hvis du besøker et interessepunkt som du liker svært godt, for eksempel en restaurant, kan du legge den til som favoritt.

For å legge til et interessepunkt som favoritt, trykk på denne knappen og gjør deretter følgende:

1. Begrens dine valg av interessepunkter ved å velge det området der interessepunktet ligger.

Du kan velge et av disse alternativene:

- POI i nærheten søk fra en liste over POI nær din nåværende posisjon.
- **POI i by** for å velge POI i en gitt by eller tettsted. Du må spesifisere hvilken by eller tettsted.
- POI nær hjemstedet søk fra en liste med POI nær der du bor.

Dersom du i øyeblikket navigerer til et reisemål, kan du også velge fra en liste over interessepunkter langs ruten i nærheten av reisemålet. Velg en av disse alternativene:

- POI langs ruten
- POI nær reisemålet
- 2. Velg kategorien for interessepunkt.

Trykk på interessepunktkategorien dersom den vises, eller trykk på pilen for å velge fra en fullstendig liste.

Trykk på **Alle POI-kategorier** for å søke et interessepunkt etter navn.

| Min plassering              | Trykk på denne knappen for å legge din nåværende posisjon til som<br>en favoritt.                                                           |
|-----------------------------|----------------------------------------------------------------------------------------------------|
|                             | Hvis du for eksempel stopper på et interessant sted, kan du trykke på<br>denne knappen for legge til stedet som en favoritt mens du er der. |
|                             | Trykk på denne knappen for å opprette en favoritt ved hjelp av kart-<br>søkeren.                                                            |
| Punkt på kartet             | Velg sted for favoritten med markøren, trykk deretter på Fullført.                                                                          |
|                             | Trykk på denne knappen for å opprette en favoritt ved å legge inn<br>breddegrad- og lengdegradverdier.                                      |
| Breddegrad/<br>lengdegrad   |                                                                                                    |
| Posisjon ved<br>siste stopp | Trykk på denne knappen for å velge din sist registrerte posisjon som<br>ditt reisemål.                                                      |
|                             |                                                                                                    |

Hvordan kan jeg bruke en favoritt?

Du vil vanligvis bruke en favoritt for å navigere til et sted uten å måtte legge inn adressen. For å navigere til en favoritt, gjør følgende:

- 1. Trykk på skjermen for å se hovedmenyen.
- 2. Trykk på Nagiver til...
- 3. Trykk på Favoritt.
- 4. Velg en favoritt fra listen.

Din Blue&Me-TomTom kalkulerer ruten for deg.

5. Når ruten er beregnet, trykk på Fullført.

DinBlue&Me-TomTom vil umiddelbart begynne å guide deg til reisemålet med talte instruksjoner og visuelle instruksjoner på skjermen.

Hvordan kan jeg endre navnet på en favoritt?

- 1. Trykk på skjermen for å se hovedmenyen.
- 2. Trykk på Endre preferanser for å åpne Preferansemenyen.
- 3. Trykk på Administre favoritter.
- 4. Trykk på den favoritten du ønsker å gi nytt navn.
- 5. Trykk på Gi nytt navn

Hvordan kan jeg slette en favoritt?

- 1. Trykk på skjermen for å se hovedmenyen.
- 2. Trykk på Endre preferanser for å åpne Preferansemenyen.
- 3. Trykk på Administre favoritter.
- 4. Trykk på favoritten du ønsker å slette.
- 5. Trykk på Slett.

# 20. Media

Viktig: Du må kun velge medier når du står i ro. Det er farlig å endre innstillinger, lese dokumenter eller se på bilder mens du kjører.

Du kan lagre og vise bilder og tekstdokumenter på Blue&Me-TomTom-enheten. Bilder må være lagret som JPG- eller BMP-filer, og tekstfiler må være lagret som TXT-filer.

Legge inn dokumenter og bilder på navigasjonsenheten

Overfør dokumenter og bilder fra datamaskinen til Blue&Me-TomTom-enheten ved hjelp av TomTom HOME.

Vise bilder

- 1. Trykk på Media i hovedmenyen.
- 2. Trykk på Bildegalleri.

Bildegalleri starter og viser små utgaver (thumbnails) av alle bildene i din Blue&Me-TomTom.

Trykk på pilene for å bla oppover eller nedover på siden med miniatyrbilder.

Trykk på Lysbildevisning for å starte en lysbildevisning.

Trykk på miniatyrbildet av et bilde for å vise en større versjon av bildet.

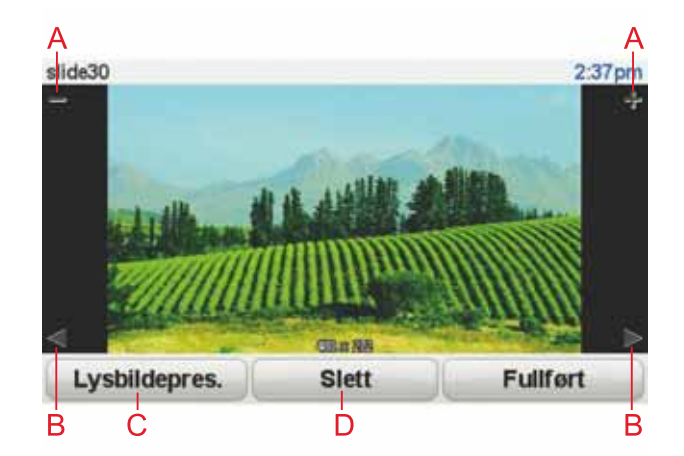

- A Knapper til å zoome inn og ut av bildet.
- B Knapper for å gå til neste eller forrige bilde.
- C Trykk på Lysbildevisning for å starte en lysbildevisning.
- D Trykk på Slett for å slette et bilde.

Lese dokumenter

- 1. Trykk på Media i hovedmenyen.
- 2. Trykk på Dokumentleser.

Dokumentleseren starter, og det vises en liste over alle dokumentene på Blue&Me-TomTom.

- 3. Trykk på ikonet for et dokument for å åpne det.
- 4. Trykk på PgUp- og PgDn-knappene og piltastene for å bevege deg rundt i dokumentet.

# 21. TomTom sikkerhetsvarslinger

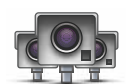

TomToms sikkerhetsvarslingstjeneste advarer deg innen en rekke områder:

- Fotoboks-plasseringer.
- Ulykkesutsatte steder.
- Steder med mobile fotobokser.
- Steder med fotobokser.
- Steder med bompengekamera.
- Steder med trafikklyskamera.

Viktig: Koble navigasjonsenheten regelmessig til TomTom HOME for å oppdatere listen over steder for alle typer sikkerhetsvarsler. Mobilkameraenes plassering sendes direkte til enheten.

Når et sted med fotobokser vises på kartet, vil en varsellyd spilles av for å advare deg om at du nærmer deg et sted hvor det befinner seg en fotoboks.

Hvis du oppdager et sted som har fotobokser uten at du mottok noe varsel, kan du rapportere denne nye plasseringen til TomTom ved å bruke din Blue&Me-TomTom.

### Sette opp Fotobokser

TomToms fotobokstjeneste er en tjeneste du kan abonnere på ved hjelp av TomTom HOME.

Du laster ned de nyeste fotoboksplasseringene til enheten ved å klikke på **Oppdater enheten min** i TomTom HOME.

### Oppdatere plasseringer for sikkerhetsvarsler

Plasseringen av fotobokser kan endres ofte. Det kan også dukke opp nye fotobokser uten forvarsel, og plasseringen av andre varslinger, som ulykkesutsatte steder, kan også endre posisjon.

Det er derfor en god idé å ha den siste listen over fotobokser og varslingspunkt på enheten før starter reisen.

Hvis du vil forsikre deg om at du har den siste listen, kobler du Blue&Me-TomTom-enheten til TomTom HOME på datamaskinen rett før hver reise. Enheten oppdateres automatisk med alle de nyeste plasseringene.

### Varslinger om fotobokser

Varsler blir gitt 15 sekunder før du når et sted med fotobokser.

Du varsles på tre måter:

• Din Blue&Me-TomTom spiller av en varsellyd.

- Typen fotoboks og din avstand til stedet hvor kameraet befinner seg vises i kjørevisningen. Hvis det er rapportert en fartsgrense for fotoboksen, vises farten også i kjørevisningen.
- Plasseringen av fotoboksen vises på kartet.

*Merk:* For fotobokser som måler gjennomsnittshastighet varsles du med en kombinasjon av ikoner og lyder på starten, midten og slutten av fartskontrollsonen. Hvis du vil ha mer informasjon, ser du **Endre måten du blir varslet på**.

Endre måten du blir varslet

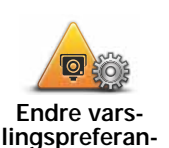

ser

For å endre måten din Blue&Me-TomTom varsler deg om fotobokser på, trykk på **Endre varslingspreferanser**-knappen.

Du kan deretter stille inn hvor nært en fotoboks du ønsker å bli varslet og hvilken lydtype du ønsker å bruke.

Dersom du for eksempel ønsker å endre lyden som spilles av når du nærmer deg faste fotobokser, gjør følgende:

1. Trykk på TomTom Fotobokser i hovedmenyen.

2. Trykk på Endre varslingspreferanser.

En liste over de ulike fotobokstypene vises. En høyttaler vises ved siden av fotobokstypene som har blitt innstilt for en varsling.

- 3. Trykk på Faste fotobokser.
- 4. Trykk på **NEI** for å unngå å fjerne varslingen for faste fotobokser.
- 5. Angi i sekunder hvor lang tid før fotoboksen du ønsker å bli varslet. Trykk deretter**OK**.
- 6. Trykk på den lyden du ønsker skal bli brukt til varslingen. For å velge en hornlyd for eksempel, trykk på**Horn**.

**Tips**: Hvis du vil slå av varsellyder for en fotobokstype, trykker du på **Silence** i stedet for **Bugle** i trinn 6 ovenfor. Hvis du vil spille inn din egen varsellyd for en kameratype, trykker du på **Spill inn varsel** i stedet for **Bugle** i trinn 6 ovenfor.

7. Trykk**JA** for å lage endringene.

Rapporteringsknapp

For å vise rapporteringsknappen i Kjørevisning, gjør følgende:

- 1. Trykk på Tjenester i Hovedmenyen.
- 2. Trykk på Sikkerhetsvarsler.
- 3. Trykk påAktiver rapportknappen.

Rapporteringsknappen vises på venstre side i kjørevisningen. Dersom du allerede bruker hurtingmenyen, er den lagt til knappene som er tilgjengelig i hurtigmenyen.

Rapportere en ny fotoboks mens du kjører.

1. Trykk på rapporteringsknappen i kjørevisningen eller i hurtigmenyen for å markere plasseringen for fotoboksen.

Hvis du trykker på rapporteringsknappen innen 20 sekunder etter at du har fått en fotoboksvarsling, får du mulighet til å legge til eller fjerne en fotoboks. Trykk på **Legg til fotoboks**.

- 2. Trykk på Fast fotoboks eller Mobil fotoboks, avhengig av hvilken type fotoboks du vil rapportere.
- 3. Trykk den type fotoboks du vil rapportere.

*Merk:* Dersom den typen fotoboks du velger har fartsgrenser, kan du også legge inn denne.

Neste gang du kobler enheten til TomTom HOME, rapporteres fotoboksplasseringene du har rapportert.

Rapportere en ny fotoboks hjemmefra

Du behøver ikke være på stedet med en ny fotoboks for å rapportere om denne.

For a rapportere om plassering av nye fotobokser hjemmefra, gjør følgende:

- 1. Trykk på Tjenester i hovedmenyen på enheten.
- 2. Trykk på Sikkerhetsvarsler.
- 3. Trykk på Rapporter fotobokser
- 4. Trykk på Fast fotoboks eller Mobil fotoboks, avhengig av typen fotoboks.
- 5. Finn plasseringen for fotoboksen du vil rapportere, ved hjelp av kartsøkeren.

Bruk markøren for å markere den nøyaktige plasseringen, og trykk deretter Fullført.

6. Trykk på den typen fotoboks du vil rapportere, og om nødvendig også fartsgrensen ved fotoboksen.

Rapportere uriktige fotoboksvarsler

Du kan motta et varsel om en fotoboks som ikke lenger befinner seg der.

For a rapportere uriktige fotoboksvarsler, gjør følgende:

1. Når du befinner deg på stedet som ikke har fotoboks, trykk**Rapporter** i kjørevisningen.

Merk: Dette må gjøres innen 20 sekunder etter at du har mottatt fotoboksvarslingen.

2. Trykk på Fjern.

Neste gang du kobler enheten til TomTom HOME, rapporteres fotoboksvarslet som feil.

Typer faste fotobokser du kan rapportere

Når du rapporterer en fast fotoboks, kan du angi hvilken type du rapporterer.

Det finnes følgende typer faste fotobokser:

Denne typen fotobokser kontrollerer passerende bilers hastighet.

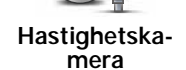

Denne typen fotobokser kontrollerer hvorvidt sjåfører bryter trafikkreglene ved trafikklys.

Trafikklyskamera

| Bompengeka-<br>mera                    | Denne typen fotobokser overvåker trafikken ved bomstasjoner.                                  |
|----------------------------------------|-----------------------------------------------------------------------------------------------|
| Gjennom-<br>snittlig farts-<br>visning | Denne typen fotobokser sjekker den gjennomsnittlige hastigheten mel-<br>lom to faste punkter. |
| Kjøretøy<br>restriksjoner              | Denne typen fotobokser sjekker trafikken på veier hvor tilgangen er<br>begrenset.             |
| Annen<br>fotoboks                      | Alle andre typer kameraer som ikke faller inn i noen av kategoriene ovenfor.                  |

# Varsling om fotobokser som måler gjennomsnittshastighet

Det finnes flere typer visuelle og hørbare varsler du kan få når du nærmer deg en fotoboks som måler gjennomsnittshastighet.

Du varsles alltid om starten og slutten på sonen, uansett hvilken hastighet du kjører i. Det kan også være varsling for hver 200 meter i sonen.

Nedenfor følger en beskrivelse av alle varslene:

| <b>PO</b> | Varsel ved sonestart                                                                                                    |
|-----------|----------------------------------------------------------------------------------------------------|
|           | Når du nærmer deg starten på en sone for måling av gjennomsnittshas-<br>tighet, vises et visuelt varsel i venstre hjørne i kjørevisningen med<br>avstanden til fotoboksen under. Du varsles også med et lydsignal.                                                                                                    |
|           | Det vises også et lite ikon på veien som viser plasseringen til fotobok-<br>sen på begynnelsen av sonen for måling av gjennomsnittshastighet.                                                                                                    |
|           | Varsling i sonen - type 1                                                                                                    |
|           | Når du befinner deg i fartskontrollsonen, og du ikke kjører over farts-<br>grensen og allerede har mottatt et varsel om starten på sonen, vises et<br>visuelt varsel i kjørevisningen. Dette minner deg på at du befinner deg i<br>en fartskontrollsone.                                                                          |
| 60        | Varsling i sonen - type 2                                                                                                    |
|           | Når du befinner deg i fartskontrollsonen, og du kjører over fartsgrensen<br>og allerede har mottatt et varsel om starten på sonen, vises et visuelt<br>varsel i kjørevisningen som angir høyeste tillatte hastighet. Du varsles<br>også med et lite lydsignal. Disse varslene er der for å minne deg på at<br>du bør senke farten |

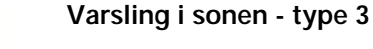

Når du befinner deg i fartskontrollsonen, og du kjører over fartsgrensen og ikke har mottatt et varsel om starten på sonen, vises et visuelt varsel i kjørevisningen som angir høyeste tillatte hastighet. Du varsles også med et kraftig lydsignal.

Disse varslene inntreffer bare ved det FØRSTE mellompunktet i sonen og minner deg på at du bør senke farten ...

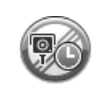

### Varsel ved soneslutt

Når du nærmer deg slutten på en sone for måling av gjennomsnittshastighet, vises et visuelt varsel i venstre hjørne i kjørevisningen med avstanden til fotoboksen angitt under. Du varsles også med et lydsignal.

Det vises også et lite ikon på veien som viser plasseringen til fotoboksen på slutten av sonen for måling av gjennomsnittshastighet.

# TomToms fotoboksmeny

Du åpner fotoboksmenyen ved å trykke på **Tjenester** i hovedmenyen og deretter trykke på **Sikkerhetsvarsler**.

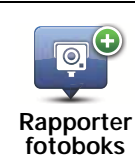

Trykk på denne knappen for å rapportere en ny fotoboksplassering.

Endre varselspreferanser Trykk på denne knappen for å stille inn sikkerhetsvarslene du vil motta, og hvilken lyd som skal brukes for hver varselstype.

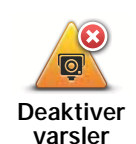

Trykk på denne knappen for å slå av sikkerhetsvarslene.

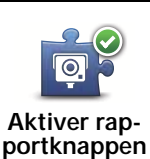

Trykk på denne knappen for å aktivere rapporteringsknappen. Rapporteringsknappen vises i kjørevisningen eller i hurtigmenyen.

# 22. Introduksjon til TomTom HOME

TomTom HOME er et gratis program du installerer på datamaskinen og bruker til å administrere innholdet og tjenestene på Blue&Me-TomTom-navigasjonsenheten. Det gir deg også tilgang til TomTom-fellesskapet. Du bør koble til HOME regelmessig for å sikkerhetskopiere enheten og sikre at du alltid har de siste oppdateringene.

Dette er noe av det du kan gjøre med TomTom HOME:

- Legge til nye elementer på enheten, for eksempel kart, stemmer, interessepunkter med mer.
- Kjøpe TomTom tjenester og styre abonnementene dine.
- Dele innholdet ditt med TomTom-fellesskapet.
- Bruke Map Share til å laste ned og dele kartrettelser.
- Ta og gjenopprette sikkerhetskopier av enheten.
- Opprette en MyTomTom-konto.
- Lese bruksanvisningen for enheten.

Når du bruker HOME, kan du få hjelp til det du skal gjøre, i hjelpen i HOME. Du kan også lese om alt det du kan bruke HOME til.

Tips: Det anbefales en bredbånds Internettforbindelse når du kobler til HOME.

### Installere TomTom HOME

For å installere TomTom HOME på din datamaskin, gjør følgende:

- 1. Koble datamaskinen til Internett.
- 2. Koble enheten til datamaskinen med en USB-kabel, og slå deretter enheten på.

Installeringen av HOME starter.

# *Merk: Hvis HOME ikke installeres automatisk, kan du også laste den ned fra tom-tom.com/home*

TomTom HOME starter automatisk når navigeringsenheten slås på mens enheten er koblet til datamaskinen.

### MyTomTom-konto

For å laste ned innhold og tjenester ved bruk av TomTom HOME, behøver du en MyTom-Tom-konto. Du kan opprette en konto når du begynner å bruke TomTom HOME.

*Merk:* Hvis du har mer enn én TomTom-enhet, trenger du en separat MyTomTom-konto for hver av dem.

Hvis du har en MyTomTom-konto, kan du få tilgang til følgende fordeler på Internett med HOME eller fra MyTomTom-delen av **tomtom.com**:

 TomTom-tjenester - klikk på Mine tjenester på TomTom-nettsiden for å abonnere på tjenester som sanntids trafikk- og fotoboksinformasjon.

- Nyhetsbrev klikk på **Min profil** på TomTom-nettsiden for å håndtere abonnement på nyhetsbrev og språkinnstillinger for produktnyheter.
- Støtte klikk på **Mine Spørsmål Historikk** på TomTom-nettsiden for å finne og se på hele din historikk og all e-post-korrespondanse du har hatt med TomTom om support-saker via nettsiden. Du kan dessuten oppdatere med ny informasjon.
- Bestillinger klikk på **Mine bestillinger** på TomTom-nettsiden for å vise varer du har bestilt fra TomTom-nettsiden og bestillingshistorikken din.
- TomTom Map Share<sup>™</sup> rapporter og last ned kartrettelser ved å bli med i Map Share<sup>™</sup>fellesskapet via HOME. Da kan du dra nytte av å dele rapportering av kartproblemer, for eksempel manglende gater og feil kjøreanvisninger.
- Nedlastninger last ned gratis elementer via TomTom HOME.

### Lær mer i hjelpen i HOME

Hjelpen i TomTom HOME inneholder emner med informasjon om hvordan du bruker HOME til å administrere innhold og tjenester på navigasjonsenheten.

Du kan også få hjelp til følgende:

- Bruke en aktiverings- eller kampanjekode
- Oppdatere kontokombinasjonen for din enhet
- TomToms ruteplanlegger
- · Nedlasting av gratis eller delte lyder, bilder og symboler
- Bruk en kortleser
- · Installere temaer og utvidelser

Hvis du vil ha informasjon om hvordan du oppretter egne interessepunkter, temaer, stemmer, ruter, fargeskjemaer, symboler og lyder, sjekk **create.tomtom.com**.

### Mer informasjon

Du finner kundestøtte og mer informasjon og kan laste ned bruksanvisningen på tomtom.com/support.

Du finner informasjon om garanti på tomtom.com/legal.

### 23. Tillegg

## Viktige sikkerhetsmerknader og advarsler

### Globalt posisjoneringssystem

Globalt posisjoneringssystem (GPS) er et satelittbasert system som viser plassering og tidsinformasjon rundt om på kloden. GPS er betjent og kontrollert av USAs regjerering som er ansvarlig for dets tilgjengelighet og nøyaktighet. Enhver endring i GPS tilgjengelighet og nøyaktighet eller ulike miljøforhold kan innvirke på funksjonen til TomTom-enheten. TomTom er ikke ansvarlig for tilgjengeligheten eller nøyaktigheten for GPS.

### Brukes med varsomhet

Bruk av en TomTom-enhet for navigering betyr likevel at du må kjøre forsiktig og være oppmerksom.

### Fly og sykehus

Bruk av enheter med antenne er forbudt på de fleste fly, på mange sykehus og mange annen steder. En TomTom-enhet må ikke benyttes på slike steder.

### **Batteri**

Dette produktet bruker et lithium-polymerbatteri. Må ikke brukes i fuktig, vått og/eller etsende miljø. Ikke plasser, oppbevar eller etterlat enheten i eller nært en varmekilde, på et sted med høy temperatur, i sterkt direkte sollys, i en mikrobølgeovn eller i en trykkbeholder og ikke utsett den for temperaturer over 60 grader C (140 F). Dersom du ikke følger disse retningslinjene, kan lithium-polymerbatteriet lekke syre, bli varmt, eksplodere eller antennes og forårsake skade. Ikke stikk hull i, åpne eller demonter batteriet. Hvis batteriet lekker og du kommer i kontakt med lekket væske, skyll grundig med vann og søk medisinsk hjelp umiddelbart. Av sikkerhetsgrunner, og for å forlenge batteriets levetid, vil ikke lading skje ved lave (under 0 grader C/32 F) eller høye (over 45 grader C/113 F) temperaturer.

Temperaturer: Standardfunksjon: -0 grader C (32 F) til +45 grader C (113 F); korttidslagring: -20 grader C (-4 F) til + 60 grader C (140 F); langtidslagring: -20 grader C (-4 F) til + 25 grader C (77 F).

#### Forsiktig: fare for eksplosjon ved bruk av feil batteritype.

Du må ikke fjerne eller forsøke å fjerne batteriet, som det ikke er meningen at brukeren skal skifte. Hvis du har problemer med batteriet, kontakter du Tom-Toms kundeservice.

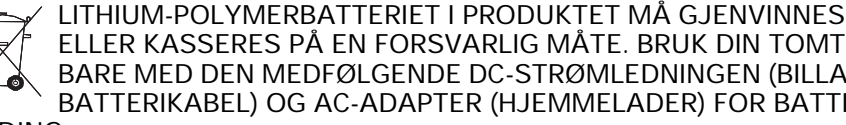

ELLER KASSERES PÅ EN FORSVARLIG MÅTE. BRUK DIN TOMTOM BARE MED DEN MEDFØLGENDE DC-STRØMLEDNINGEN (BILLADER/ BATTERIKABEL) OG AC-ADAPTER (HJEMMELADER) FOR BATTERI-LADING.

Bruk laderen som følger med enheten.

Du finner informasjon om andre ladere som er godkjent for bruk med enheten, på nettstedet tomtom.com.

Vennligst kontakt renovasjonsetaten i kommunen der du bor for å resirkulere TomTom-enheten.

Batteriets oppgitte levetid er batteriets maksimale levetid. Batteriets maksimale levetid kan kun oppnås under spesielle atmosfæriske forhold. Batteriets beregnede, maksimale levetid er basert på en gjennomsnittlig bruksprofil.

For tips om hvordan du forlenger batteriets levetid, gå til Ofte stilte Spørsmål for ditt land i listen under:

AU: www.tomtom.com/8703CZ: www.tomtom.com/7509DE: www.tomtom.com/7508DK: www.tomtom.com/9298ES: www.tomtom.com/7507FI: www.tomtom.com/9299FR: www.tomtom.com/7506HU: www.tomtom.com/10251IT: www.tomtom.com/7505NL: www.tomtom.com/7504PL: www.tomtom.com/7503PT: www.tomtom.com/8029RU: www.tomtom.com/10250SE: www.tomtom.com/8704UK: www.tomtom.com/7502US: www.tomtom.com/7510

### **CE-merking**

Dette utstyret samsvarer med kravene til CE-merking når det blir brukt i et miljø med boliger, handelsvirksomhet, transport eller lett industri.

### **R&TTE-direktiv**

TomTom erklærer herved at TomTom personlige navigeringsenheter og tilbehør er i samsvar med sentrale krav og andre relevante bestemmelser i EUdirektiv 1999/5/EC. Du finner samsvarserklæringen her: www.tomtom.com/ legal.

### WEEE-direktiv

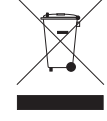

Dette symbolet på produktet eller forpakningen angir at dette produktet ikke må behandles som husholdningsavfall. I henhold til EU-direktiv 2002/96/EU for elektrisk og elektronisk avfall (WEEE), må dette elektriske produktet ikke kastes som usortert kommunalt avfall. Ved avhending, vennlist returner dette produktet det til salgsstedet eller til en lokal resirkuleringsstasjon.

Dette dokumentet

Vi har lagt ned mye arbeid i utarbeidelse av denne bruksanvisningen. Kontinuerlig produktutvikling kan medføre at noe informasjon ikke er helt oppdatert. Informasjonen i dette dokumentet kan endres uten varsel.

TomTom er ikke erstatningsansvarlig på bakgrunn av tekniske eller redaksjonelle feil eller manglende innhold, heller ikke for tilfeldige skader som er forårsaket av bruk av dette materialet. Dette dokumentet inneholder informasjon beskyttet av opphavsrett. Ingen del av dette dokumentet kan kopieres eller reproduseres i noen form uten skriftlig forhåndstillatelse fra TomTom N.V.
## 24. Copyright notices

© 2011 TomTom N.V., The Netherlands. TomTom®, and the "two hands" logo, among others, are Trademarks owned by TomTom N.V. or one of its subsidiaries. Please see **www.tomtom.com/legal** for warranties and end user licence agreements applying to this product.

© 2011 TomTom N.V., Niederlande. TomTom®, das 'Zwei Hände'-Logo usw. sind registrierte Marken von TomTom N.V. oder eines zugehörigen Tochterunternehmens. Die für dieses Produkt geltenden Garantien und Endnutzerlizenzvereinbarungen finden Sie unter www.tomtom.com/legal.

© 2011 TomTom N.V., Pays-Bas. TomTom® et le logo composé de « deux mains », entre autres, font partie des marques commerciales appartenant à TomTom N.V. ou l'une de ses filiales. L'utilisation de ce produit est régie par notre garantie limitée et le contrat de licence utilisateur final, que vous pouvez consulter à l'adresse suivante : www.tom-tom.com/legal

© 2011 TomTom N.V., Nederland. TomTom® en het logo met twee handen zijn onder andere handelsmerken die eigendom zijn van TomTom N.V. of een van haar dochterondernemingen. Ga naar **www.tomtom.com/legal** voor garanties en licentieovereenkomsten voor eindgebruikers die van toepassing zijn op dit product.

© 2011 TomTom N.V., The Netherlands TomTom® e il logo delle "due mani", fra gli altri, sono marchi registrati di proprietà di TomTom N.V. o di una delle sue filiali. Consultare **www.tomtom.com/legal** per le garanzie e i contratti di licenza per l'utente finale applicabili a questo prodotto.

© 2011 TomTom NV, Países Bajos. TomTom<sup>™</sup> y el logotipo "dos manos" son marcas comerciales, aplicaciones o marcas registradas de TomTom NV. Nuestra garantía limitada y nuestro acuerdo de licencia de usuario final para el software integrado son de aplicación para este producto; puede consultar ambos en www.tomtom.com/legal.

© 2011 TomTom N.V., Països Baixos. TomTom®, i el logotip amb les "dues mans", entre altres, formen part de les marques comercials de TomTom N.V. o d'una de les seves filials. Visiteu www.tomtom.com/legal per a obtenir informació sobre les garanties i els acords de llicència d'usuari final d'aquest producte.

© 2011 TomTom N.V., Holanda. TomTom® e o logótipo das "duas mãos", entre outras, são marcas comerciais detidas pela TomTom N.V. ou por uma das suas subsidiárias. Vá a **www.tomtom.com/legal** para consultar as garantias e o contratos de licença do utilizador final aplicáveis a este produto.

© 2011 TomTom NV, Holland. TomTom<sup>™</sup> og logoet med "de to hænder" er blandt de varemærker, produkter og registrerede varemærker, der tilhører TomTom International B.V. Vores begrænsede garanti og slutbrugerlicensaftale for indlejret software gælder for dette produkt; begge dokumenter findes på **www.tomtom.com/legal**.

© 2011 TomTom N.V., Alankomaat. Muun muassa TomTom® ja kaksi kättä -logo ovat TomTom N.V:n tai sen tytäryhtiöiden omistamia tavaramerkkejä. Katso osoitteesta www.tomtom.com/legal tätä tuotetta koskevat takuut ja käyttöehtosopimukset. © 2011 TomTom N.V., Nederland. TomTom®, og de "to hender"-logoen, blant andre, er varemerker eid av TomTom N.V. eller en av deres underleverandører. Vennligst se **www.tomtom.com/legal** for gjeldende garantier og lisensavtaler for sluttbrukere for dette produktet.

© 2011 TomTom NV, Nederländerna. TomTom<sup>™</sup> och logotypen "två händer" tillhör de varumärken, programvaror eller registrerade varumärken som ägs av TomTom International B.V. Vår begränsade garanti och vårt slutanvändarlicensavtal för inbyggd programvara kan gälla för denna produkt. Du kan läsa dem båda på **www.tomtom.com/legal**.

© 2011 TomTom N.V., Nizozemsko. TomTom® a logo "dvou rukou" jsou, mimo jiné, ochranné známky společnosti TomTom N.V. nebo jejích poboček. Navštivte prosím adresu **www.tomtom.com/legal**, kde naleznete informace o zárukách a licenčních smlouvách s koncovým uživatelem vztahujících se k tomuto výrobku.

© 2011 TomTom N.V., Hollandia. A TomTom®, és a "két kéz" embléma, többek között, a TomTom N.V. vagy leányvállalatai védjegye. A termékre vonatkozó garanciáról és a végfelhasználói licencszerződésekről részleteket a **www.tomtom.com/legal** oldalon olvashat.

© 2011 TomTom N.V., Holandia. TomTom<sup>™</sup> i logo z dwiema dłońmi, oraz inne, są zarejestrowanymi znakami towarowymi firmy TomTom N.V. lub jednej z jej spółek zależnych. Informacje o gwarancjach i umowach licencyjnych dla końcowego użytkownika tego produktu znajdują się na stronie **www.tomtom.com/legal**.

© 2011 TomTom N.V., Holandsko. TomTom® a logo "dve ruky" sú okrem ďalších ochranné známky, ktoré vlastní spoločnosť TomTom N.V. alebo jedna z jej dcérskych spoločností. Pozrite si stránku **www.tomtom.com/legal**, ak chcete informácie o zárukách a dohody o licencii pre koncového používateľa týkajúce sa tohto produktu.

© 2011 TomTom N.V., Madalmaad. TomTom® ja "kahe käe" logo kuuluvad nende kaubamärkide hulka, mille omanikuks on TomTom N.V. või mõni selle filiaal. Tootele kehtivad garantiid ja lõppkasutaja litsentsilepingud leiad aadressilt **www.tomtom.com/legal**.

© 2011 TomTom N.V., Nyderlandai. TomTom® ir "dviejų plaštakų" formos logotipas, kaip ir daugelis kitų, priklauso TomTom N.V. arba kuriai nors dukterinei įmonei. Apie šiam produktui taikomas garantijas ir licencijavimo galutiniam vartotojui sutartis skaitykite internete adresu www.tomtom.com/legal.

© 2011 TomTom N.V., Nīderlande. TomTom® un "divu rociņu" logotips ir prečzīmes, kas pieder TomTom N.V. vai kādam tā meitas uzņēmumam. Garantijas un gala lietotāja līgumus, kas piemērojami šim izstrādājumam, skatiet vietnē www.tomtom.com/legal.

© 2011 TomTom N.V., Hollanda. TomTom® ve diğer logolar ile birlikte "iki el" logosunun mülkiyeti, TomTom N.V. veya bağlı şirketlerine aittir. Bu ürün için geçerli garanti ve son kullanıcı lisans sözleşmeleri için www.tomtom.com/legal sayfasına bakın.

© 2011 TomTom N.V., Holanda. TomTom® e o logotipo "duas mãos" entre outros, são marcas comerciais de propriedade da TomTom N.V. ou de uma de suas subsidiárias. Consulte **www.tomtom.com/legal** para obter garantias e contratos de licença de usuário final que se aplicam a este produto.

Data Source

© 2011 Tele Atlas N.V. Based upon:

*Topografische ondergrond Copyright* © *dienst voor het kadaster en de openbare registers, Apeldoorn 2006.* 

© Ordnance Survey of Northern Ireland.

© IGN France.

- © Swisstopo.
- © BEV, GZ 1368/2003.

## © Geonext/DeAgostini.

© Norwegian Mapping Authority, Public Roads Administration / © Mapsolutions.

© DAV, violation of these copyrights shall cause legal proceedings.

This product includes mapping data licensed from Ordnance Survey with the permission of the Controller of Her Majesty's Stationery Office. © Crown copyright and/or database right 2011. All rights reserved. Licence number 100026920.

© Roskartographia

Data Source

© 2011 Tele Atlas North America. Inc. All rights reserved.

SoundClear<sup>™</sup> acoustic echo cancellation software © Acoustic Technologies Inc.

*Text to Speech technology,* © 2011 Loquendo TTS. All rights reserved. Loquendo is a registered trademark. www.loquendo.com

MPEG Layer-3 audio coding technology licensed from Fraunhofer IIS and Thomson.

Supply of this product does not convey a license nor imply any right to distribute content created with this product in revenue-generating broadcast systems (terrestrial, satellite, cable and/or other distribution channels), streaming applications (via Internet, intranets and/or other networks), other content distribution systems (pay-audio or audio-ondemand applications and the like) or on physical media (compact discs, digital versatile discs, semiconductor chips, hard drives, memory cards and the like). An independent license for such use is required. For details, please visit mp3licensing.com

Some images are taken from NASA's Earth Observatory.

The purpose of NASA's Earth Observatory is to provide a freely-accessible publication on the Internet where the public can obtain new satellite imagery and scientific information about our home planet.

The focus is on Earth's climate and environmental change: earthobservatory.nasa.gov/